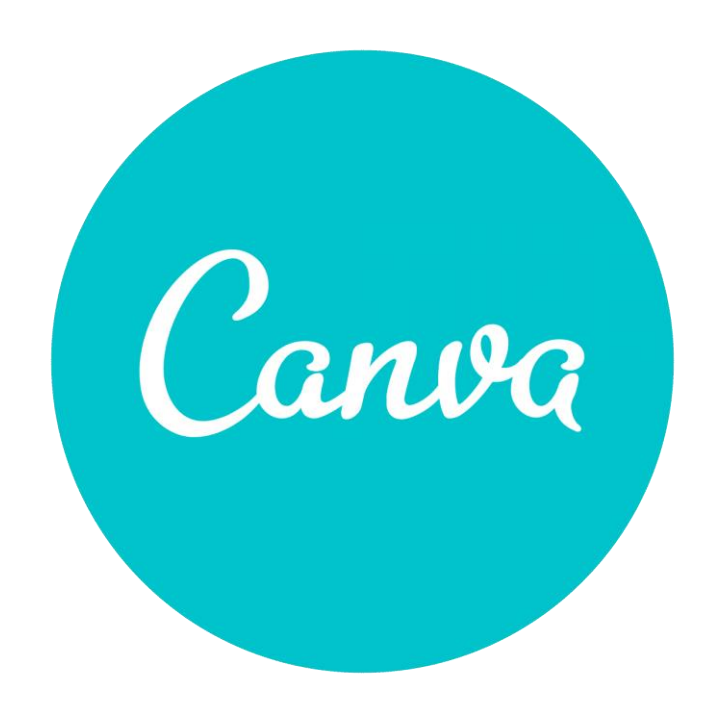

# เรื่อง การออกแบบและพัฒนาสื่อมีเดียด้วยโปรแกรม Canva

โปรแกรม Canva คือ เว็บไซต์ที่ให้บริการสำหรับการสร้างแพลตฟอร์มที่ใช้สำหรับสร้างอาร์ทเวิร์ก กราฟฟิคสวยๆเพื่อนำไปใช้ในรูปแบบต่างๆ อย่างง่าย สำหรับคนที่ไม่มีพื้นฐานทางค้านศิลปะเลยก็ใช้ได้ ไม่ ว่าจะเป็นงานโปสเตอร์ แบนเนอร์ ทำพรีเซนเทชั่น โฆษณาอินสตาแกรม เฟซบุ๊ค หน้าปกคลิปยูทูป แบน เนอร์สำหรับเว็บไซต์ ซึ่งโปรแกรมจะมี Template สำเร็จรูปให้เราเลือกหลากหลายรูปแบบ เราเพียงแต่เลือก รูปแบบและปรับวัตถุหรือเพิ่มเติมวัตถุให้ตรงกับความต้องการ ก็สามารถสร้างงานออกแบบได้ด้วยตนเอง และที่สำคัญคือ สามารถใช้งานได้ฟรี นอกจากเว็บไซต์ canva แล้ว ก็ยังมีเวอร์ชั่น application บนมือถือให้ ใช้งานได้ง่ายๆ แล้วก็สะควกด้วยนะคะ ไม่ต้องพกโน๊ตบุ๊ค สามารถทำงานได้ตลอดเวลา ที่ชอบอีกอย่างคือ ส่วนของ Blog ที่มีข้อมูลที่เป็นประโยชน์ทั้งในเรื่องของดีไซน์และเรื่องธุรกิจ

## วิธีการใช้งาน

1. เข้าสู่เว็บไซต์ <u>www.canva.com</u> จะปรากฏหน้าจอดังรูป

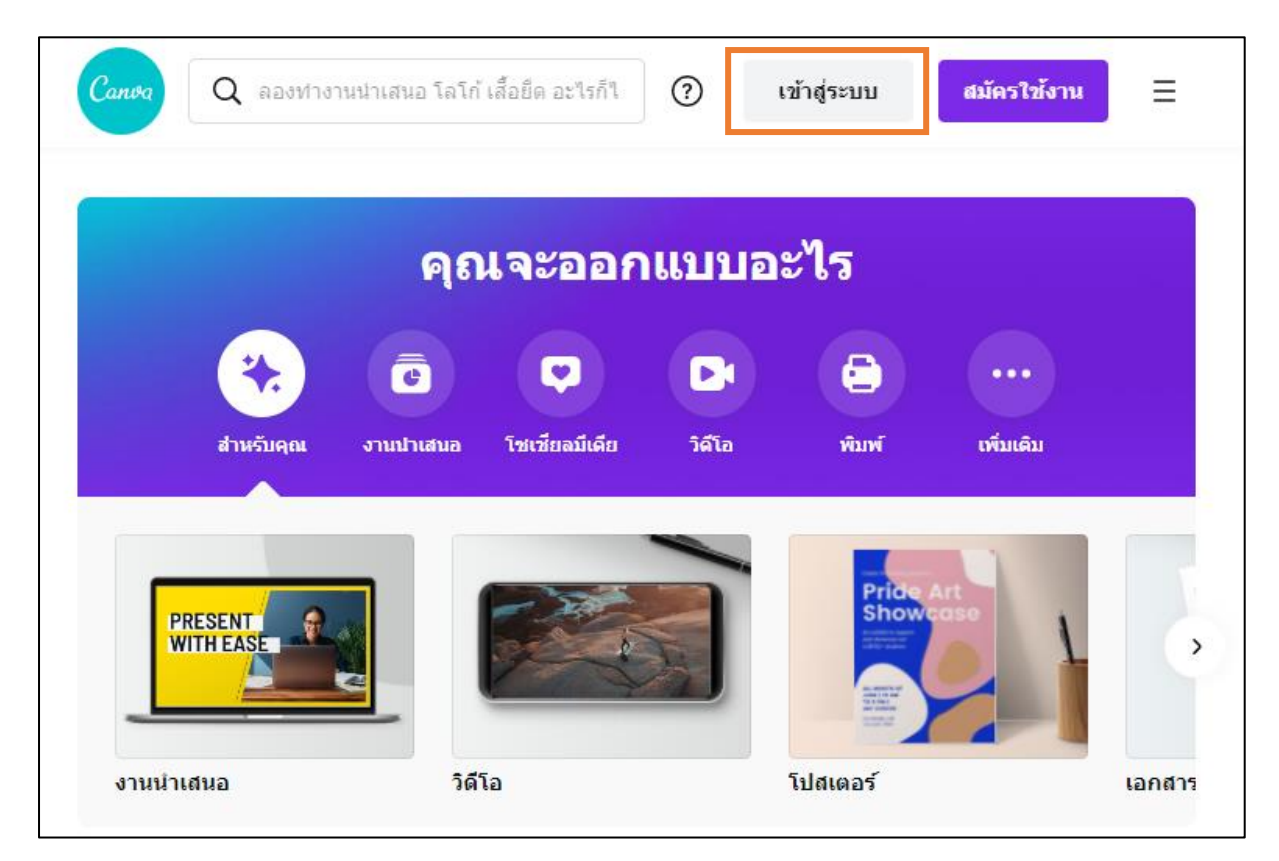

เมื่อเข้าสู่เว็บไซต์ Canva แล้วก่อนเข้าสู่เว็บไซต์เพื่อสร้างชิ้นงาน เราจะต้องทำการ Login หรือ สมัครเป็นสมาชิกเว็บไซต์ก่อน ซึ่งการสมัครสมาชิกมีหลายแบบ เช่น เข้าด้วย User Google , Facebook หรือ E-Mail โดยเลือกเมนูเข้าสู่ระบบ สมัครใช้งานด้วย Google , สมัครใช้งานด้วย Facebook , สมัครใช้งานด้วย อีเมล

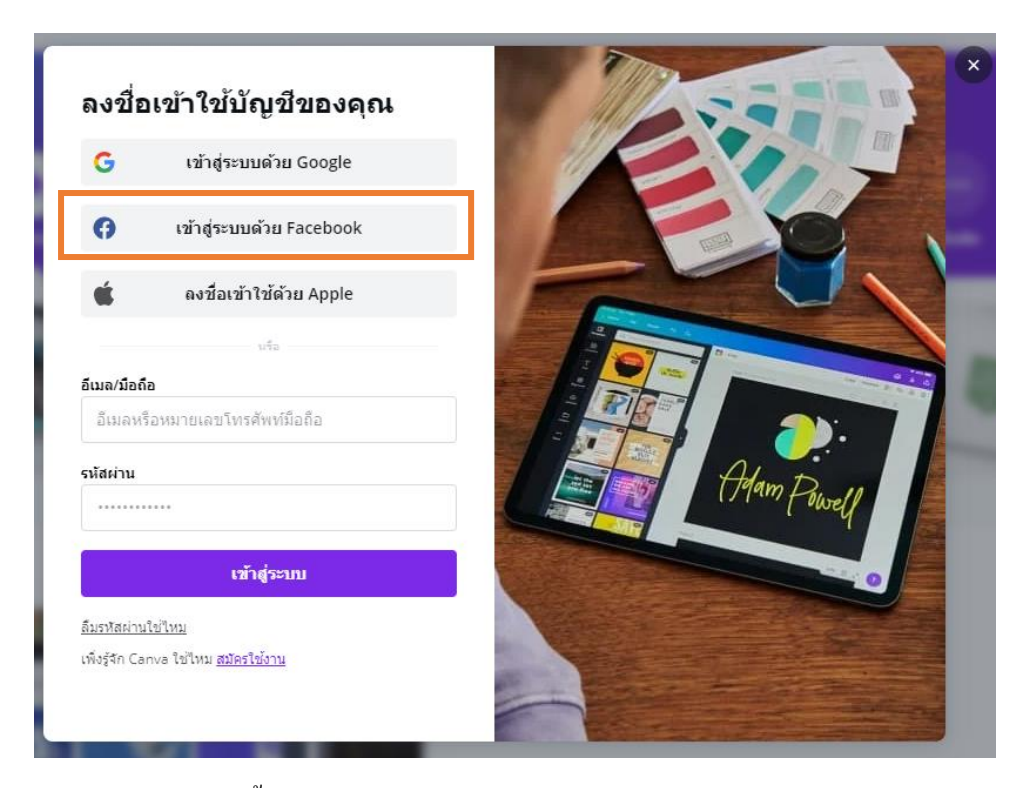

สำหรับการออกแบบนี้จะใช้ Facebook ในการ login เข้าสู่ระบบ หากเรา Login Facebook ใน พีซีจะ ปรากฏชื่อ Facebook ของเรา ให้คลิกที่ปุ่ม ดำเนินการต่อในชื่อที่ล๊อคอิน โดยให้เราคลิกที่ปุ่ม สมัครใช้งาน ด้วย Facebook จะปรากฏหน้าจอดังรูป

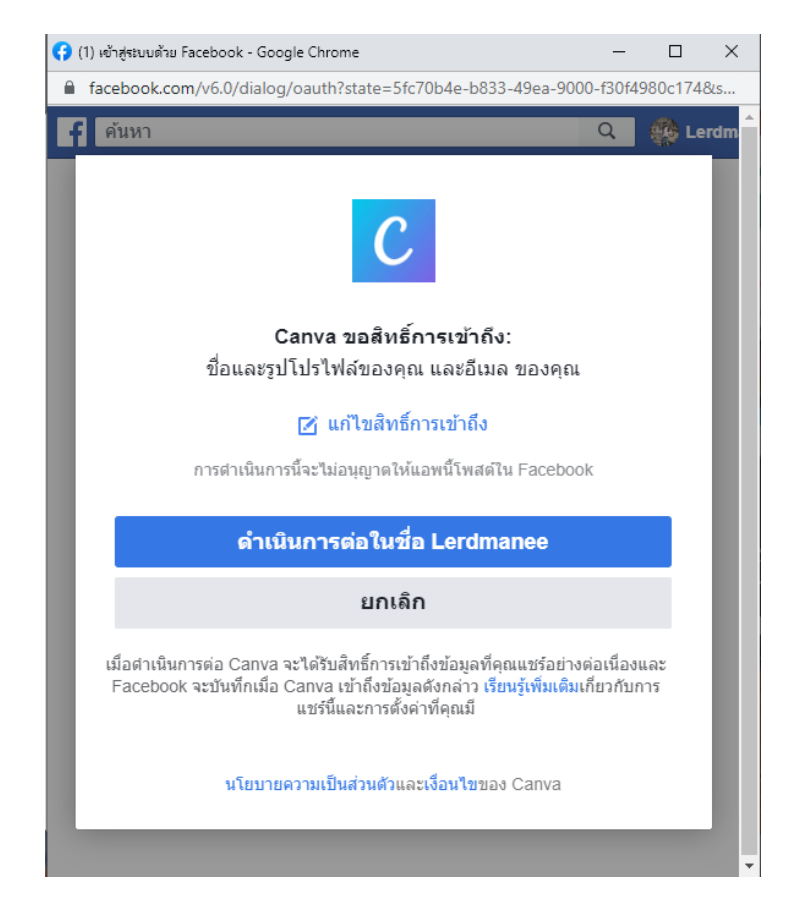

ให้คลิกที่ปุ่ม คำเนินการต่อในชื่อ...... จะปรากฎหน้าจอเพื่อเริ่มการออกแบบ โดยในขั้นตอนนี้ โปรแกรมจะถามผู้ใช้งานว่าผู้ใช้งานเป็นใครและจะใช้งานประเภทอะไร "คุณต้องการใช้ Canva เพื่ออะไร" เพื่อที่โปรแกรมจะแนะนำรูปแบบของชิ้นงานให้ตรงกับความต้องการกับผู้ใช้งานได้ทันที ซึ่งจะมีรูปแบบ ต่าง ๆ ที่เกี่ยวข้องกับผู้ใช้งานขึ้นมา

จากตัวอย่างให้ผู้ใช้งานเลือกรูปแบบ ธุรกิจขนาดเล็ก ซึ่งเราจะใช้สำหรับการออกแบบเพื่อนำไป เปิดร้านค้าและสร้างร้านค้าของตนเอง

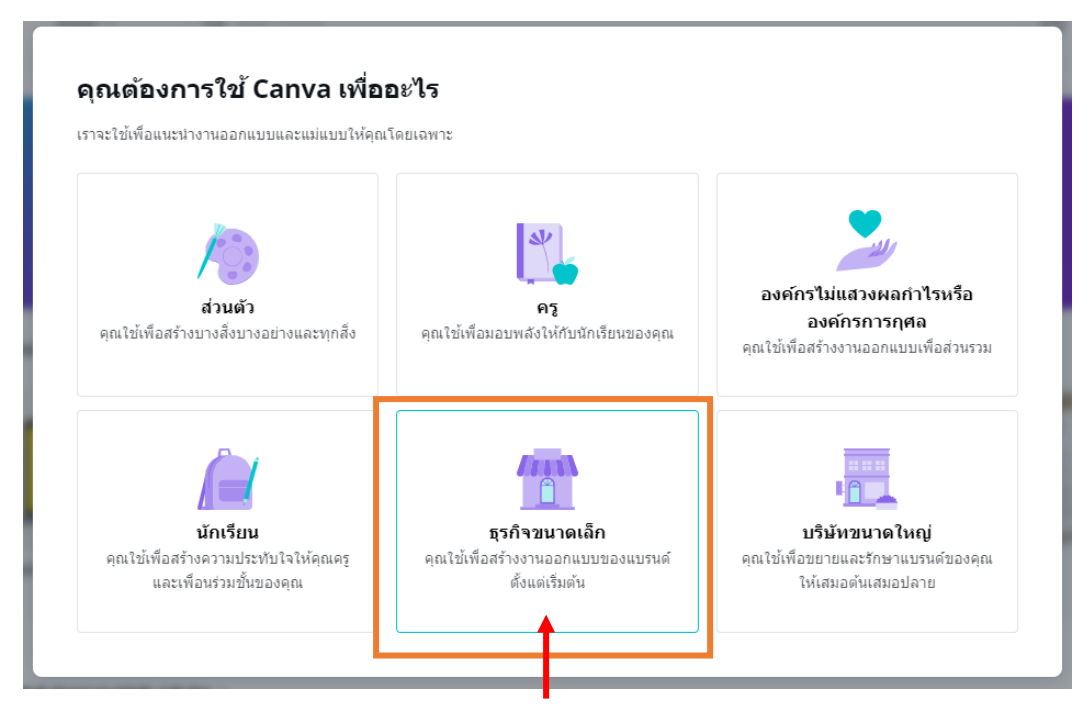

กลิกเลือกรูปแบบของการสร้างแบบที่ต้องการเพื่อให้โปรแกรมเลือกรูปแบบตามที่ผู้ใช้ต้องการ

จากนั้น โปรแกรมจะเข้าสู่หน้าจอตั้งค่าดังรูป

| < บอกเราเกี่ยวกับทีมของคุณ                                              |       |         | - 1 | ข้าม |
|-------------------------------------------------------------------------|-------|---------|-----|------|
| การปรับแต่งทีมด้วยแบรนด์ของคุณท่าให้สมาชิกในทีม<br>รู้สึกเหมือนอยู่บ้าน |       |         |     |      |
| ชื่อพืม                                                                 | Canva |         |     |      |
| เช่น: ดรีมทีม                                                           |       |         |     |      |
| ໂລໂກ້ (ໃນ່ນັงคับ)                                                       | Ξ     | ครีมทีม |     |      |
| 🗘<br>เ <u>พิ่มโลโก</u> ์ หรือเพียงลากและวาง                             |       |         |     |      |
| ดำเนินการต่อ                                                            |       |         |     |      |
| คุณสามารถเปลี่ยนแปลงรายละเอียดทีมได้ตลอดเวลา                            |       |         |     |      |
|                                                                         |       |         |     |      |

# ในหน้าจะตั้งค่าเกี่ยวกับชื่อทีม ผู้เรียนจะตั้งก็ได้ไม่ตั้งก็ได้

- ตั้งค่าเสร็จแล้วกด "ดำเนินการต่อ"
- ไม่ตั้งค่ากด "ข้าม"

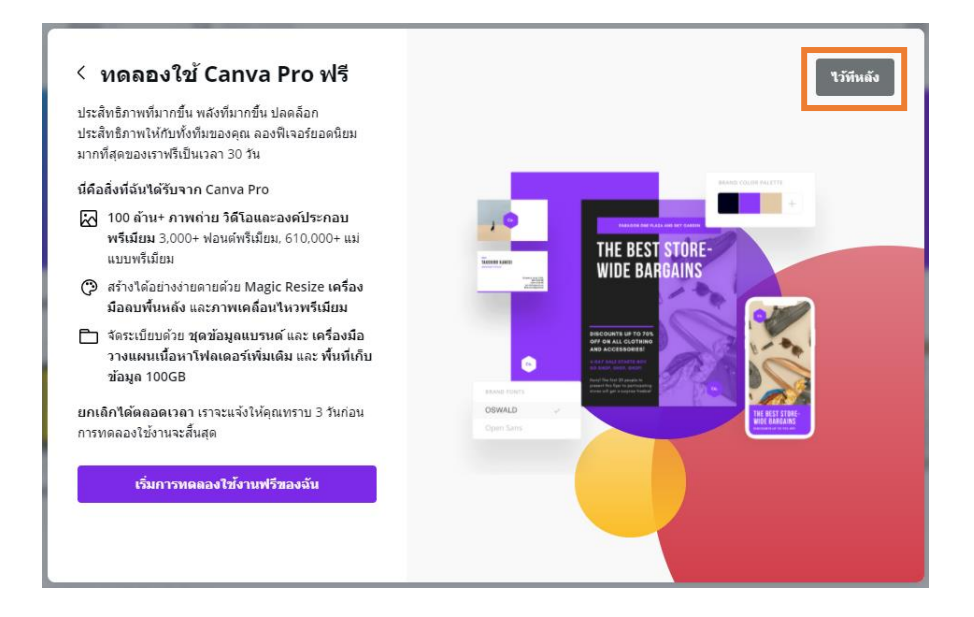

# ในหน้านี้เป็นการ โฆษณา กด "**ไว้ทีหลัง"**

| < ใดรอยู่ให<br>สร้างทีมใหม่ได้ฟรีแ<br>ดุณประหยัดเวลาแล<br>แชร์ลิงก์นี้ให้กับสะ | <b>นทีมของคุณบ้าง</b><br>.ละด้นพบพิเจอร์ใหม่ๆ ที่จะช่วยให้<br>เะทำงานให้เสร็จ<br>มาชิกทีมของคุณ | Ťu<br>Tu                                                                                                    |
|--------------------------------------------------------------------------------|-------------------------------------------------------------------------------------------------|----------------------------------------------------------------------------------------------------|
| ଡ                                                                              | รับถิงก์คำเชิญ<br>หรือ                                                                          |                                                                                                    |
| ป้อนที่อยู่อีเมล<br>ป้อนที่อยู่อีเมล                                           | สมาชิก ∨                                                                                        |                                                                                                    |
| ป้อนที่อยู่อีเมล                                                               | สมาชิก 🗸                                                                                        | เข้าถึงงานออกแบบที่ใช้งานร่วมกันในที่เดียว ได้ทุกเมื่อที่<br>ต้องการ                                                                                                    |
| ป้อนที่อยู่อีเมล                                                               | สมาชิก ∨                                                                                        | <ul> <li>ทำให้การสร้างแบรนด์เป็นไปในที่สทางเดียวกันด้วยการ<br/>เลือกใช้สีและพ่อนต์ที่ใช้งานร่วมกัน</li> <li>แสดงความเห็นเกี่ยวกับงานออกแบบใต้โดยตรงโดยไม่<br/>ต้องเขียนอีเมลกลับไปกลับมา</li> </ul> |
|                                                                                | ส่งคำเชิญ                                                                                       |                                                                                                    |

# ในหน้านี้ให้กด **"ข้าม"** จากนั้นโปรแกรมจะเข้าสู่หน้าจอหลักของโปรแกรมคังรูป

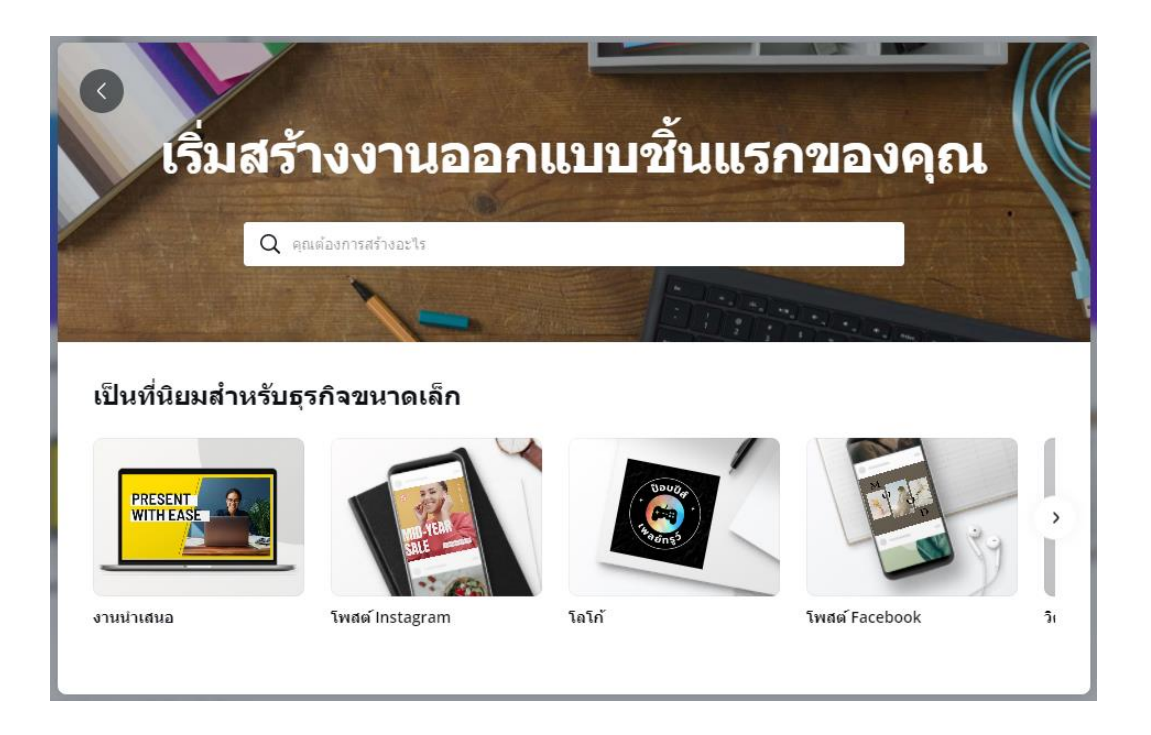

หลังจากนั้นพิมพ์รูปแบบของการออกแบบที่ด้องการ จะปรากฏหน้าจอของชิ้นงานขึ้นมาให้เลือก รูปแบบที่ต้องการ จากตัวอย่างเราจะสร้างภาพหน้าปกของ Facebook เราก็พิมพ์ข้อความ facebook ลงบน แถบการค้นหาชิ้นงาน การออกแบบที่เกี่ยวข้องกับ facebook จะปรากฏเป็นหัวข้อขึ้นมาทันที ให้เราเลือก รูปแบบที่ต้องการสร้างในที่นี้ให้เลือกภาพหน้าปก facebook โดยการคลิกเมาส์รูปแบบที่ด้องการ จะปรากฏ หน้าจอดังนี้

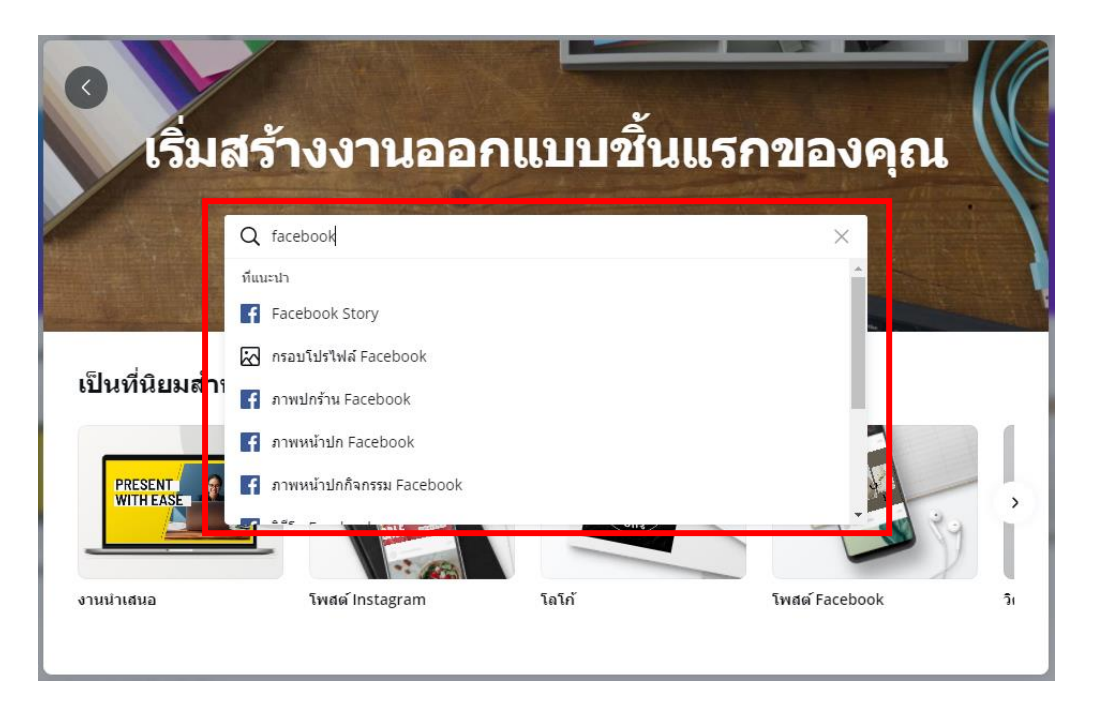

ให้เราเลือกภาพหน้าปกที่ต้องการ โดยเลือกจากรูปแบบของ Template หรือชุดรูปแบบสำเร็จรูป โดย ให้เลือกมา 1 รูปแบบ รูปแบบใดก็ได้ ซึ่งเราสามารถปรับแต่งรูปแบบย่อยหรือ ใส่ข้อความเพิ่มได้ภายหลัง

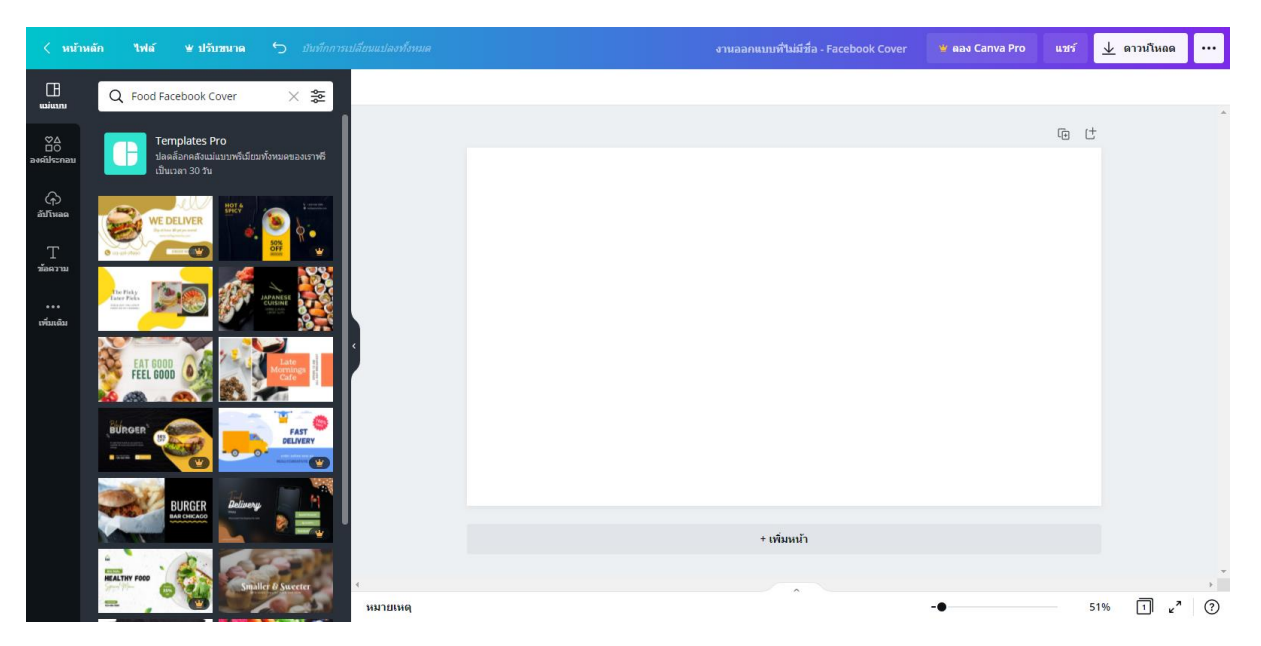

ให้เราเลือกรูปแบบที่ต้องการ โดยการคลิกเลือกรูปแบบจะปรากฏหน้าต่างสำหรับการปรับแต่ง รูปแบบ และ โปรแกรมสำหรับการใส่วัตถุต่าง ๆ ในชิ้นงานตามที่เลือก หรือเป็นหน้าเมนูหลักสำหรับการ ตกแต่งของโปรแกรมเลย ดังรูป

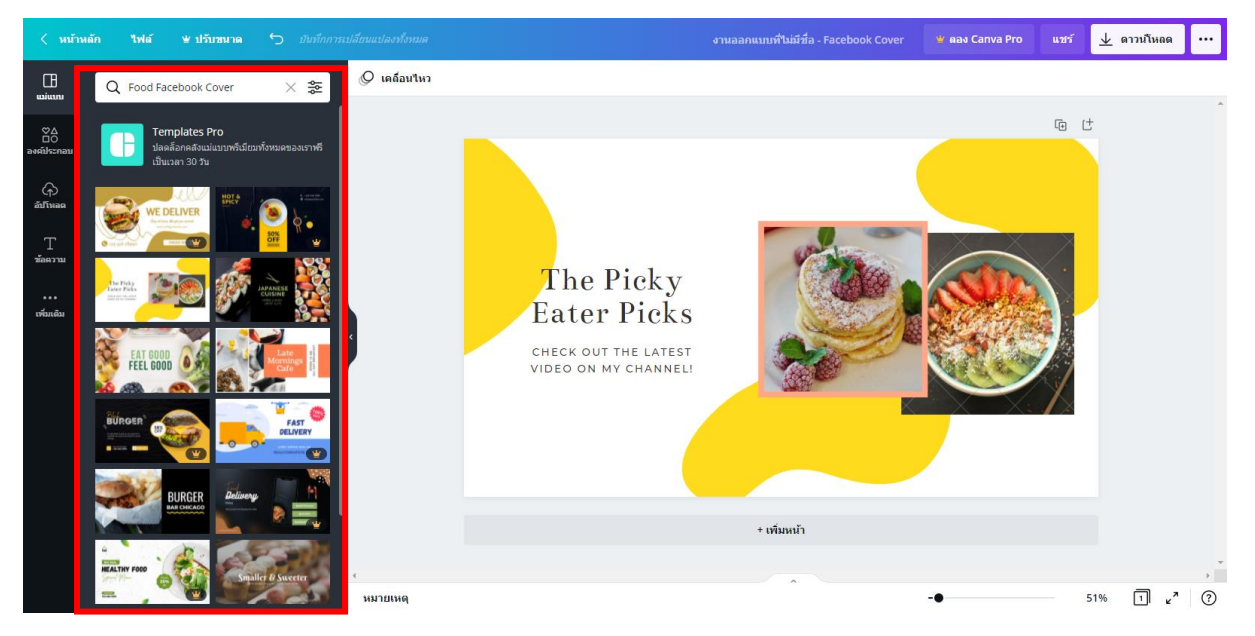

้เมื่อเข้าสู่หน้าจอหลักของการปรับแต่งชิ้นงาน และแทรกวัตถุต่างๆ เพิ่มลงไป ดังรายละเอียดต่อไปนี้

แถบเครื่องมือ หรือ Properties ของคุณสมบัติของวัตถุที่ คำสั่ง คาวน์โหลค สำหรับบันทึกชิ้นงาน เราคลิกเมาส์เลือก จะปรับเปลี่ยนตามสิ่งที่เราคลิก เพื่อนำไปใช้ในรูปแบบต่าง ๆ

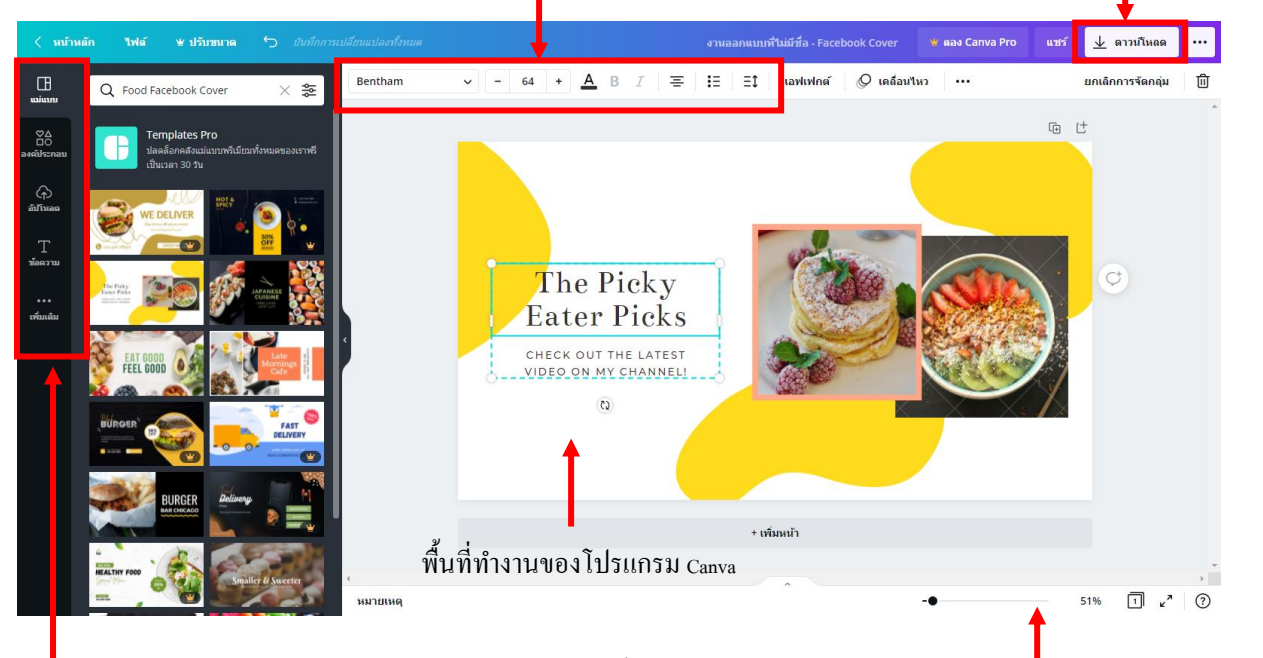

เมนูสำหรับแทรกและปรับแต่งวัตถุต่าง ๆ เพิ่มเติมในชิ้นงาน

แถบสถานะบอกขนาดของมุมมองในการทำงาน และจำนวนแผ่นของชิ้นงาน

### การเปลี่ยนแม่แบบ หรือ Template

หากต้องการปรับเปลี่ยนชุดแม่แบบในชิ้นงานของเราสามารถทำได้โดยการคลิกเลือกไอคอน แม่แบบ ด้านซ้ายมือ จากนั้นเลือกชุดแม่แบบที่ต้องการ จะปรากฏแม่แบบที่เราเลือกใหม่ให้ปรับแต่งดังรูป

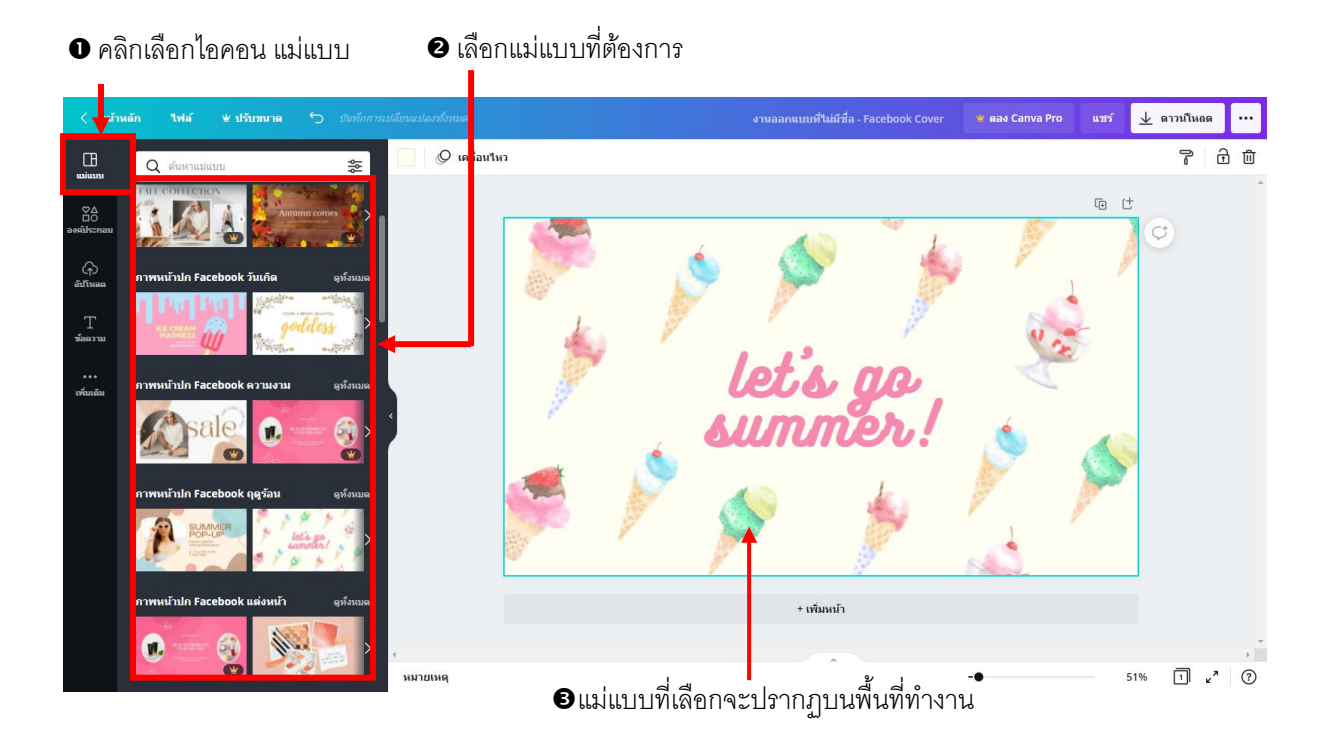

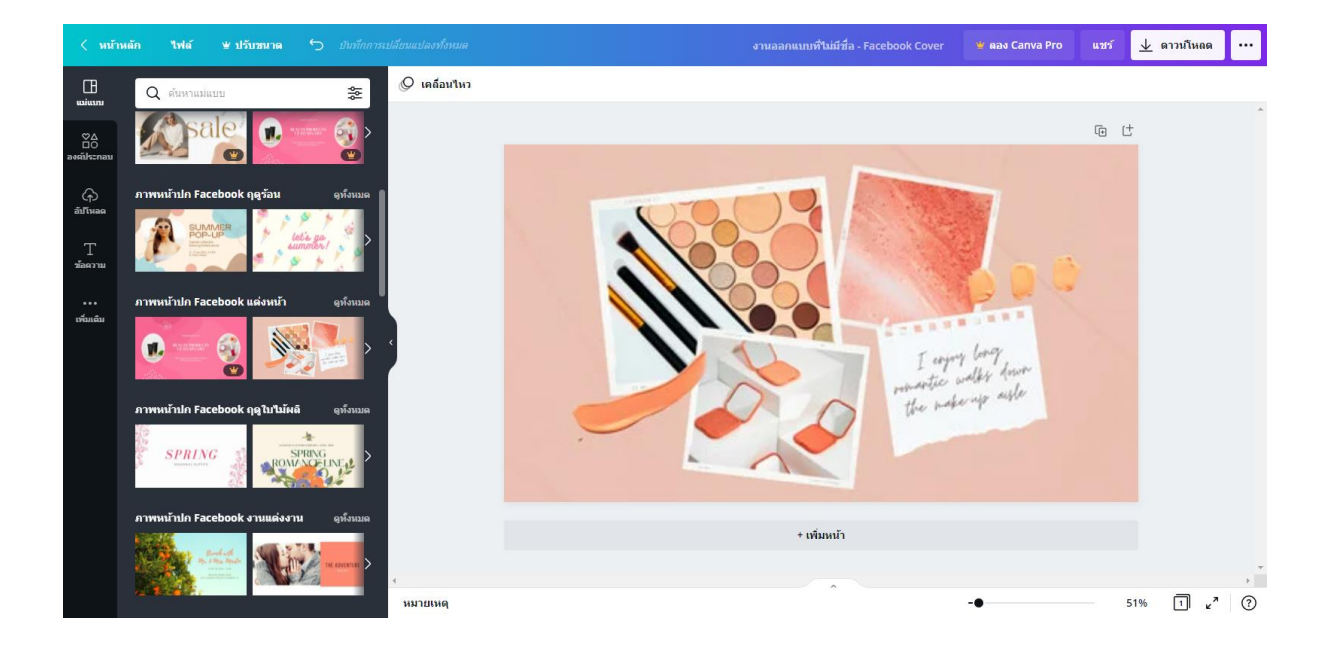

# เรื่อง..การแทรกและปรับแต่งชิ้นงานด้วยวัตถุต่างๆ ในโปรแกรม canva การแทรกภาพถ่าย

เราสามารถแทรกภาพถ่ายของโปรแกรมได้จากไอคอน ภาพถ่าย แล้วคลิกเมาส์เลือกไฟล์รูปภาพที่ ต้องการ รูปภาพที่โปรแกรมมีให้จะปรากฏบนชิ้นงานให้เราปรับแต่ง โดยสามารถพิมพ์คำที่ต้องการค้นหา รูปภาพที่ต้องการได้ตรง เมนู ค้นหาภาพถ่ายหลายล้านภาพ แต่การใช้งานให้เลือกใช้ภาพที่ฟรีเท่านั้น หากมี สัญลักษณ์ \$ แสดงว่าต้องซื้อหรือเสียเงินเท่านั้น ซึ่งเราสามารถแทรกไฟล์รูปภาพในชิ้นงานได้ แต่เวลา ดาวน์โหลด หรือบันทึกเป็นไฟล์ต่าง ๆ โปรแกรมจะให้เราชำระเงินด้วยบัตรเกรดิต เพื่อทำการบันทึก

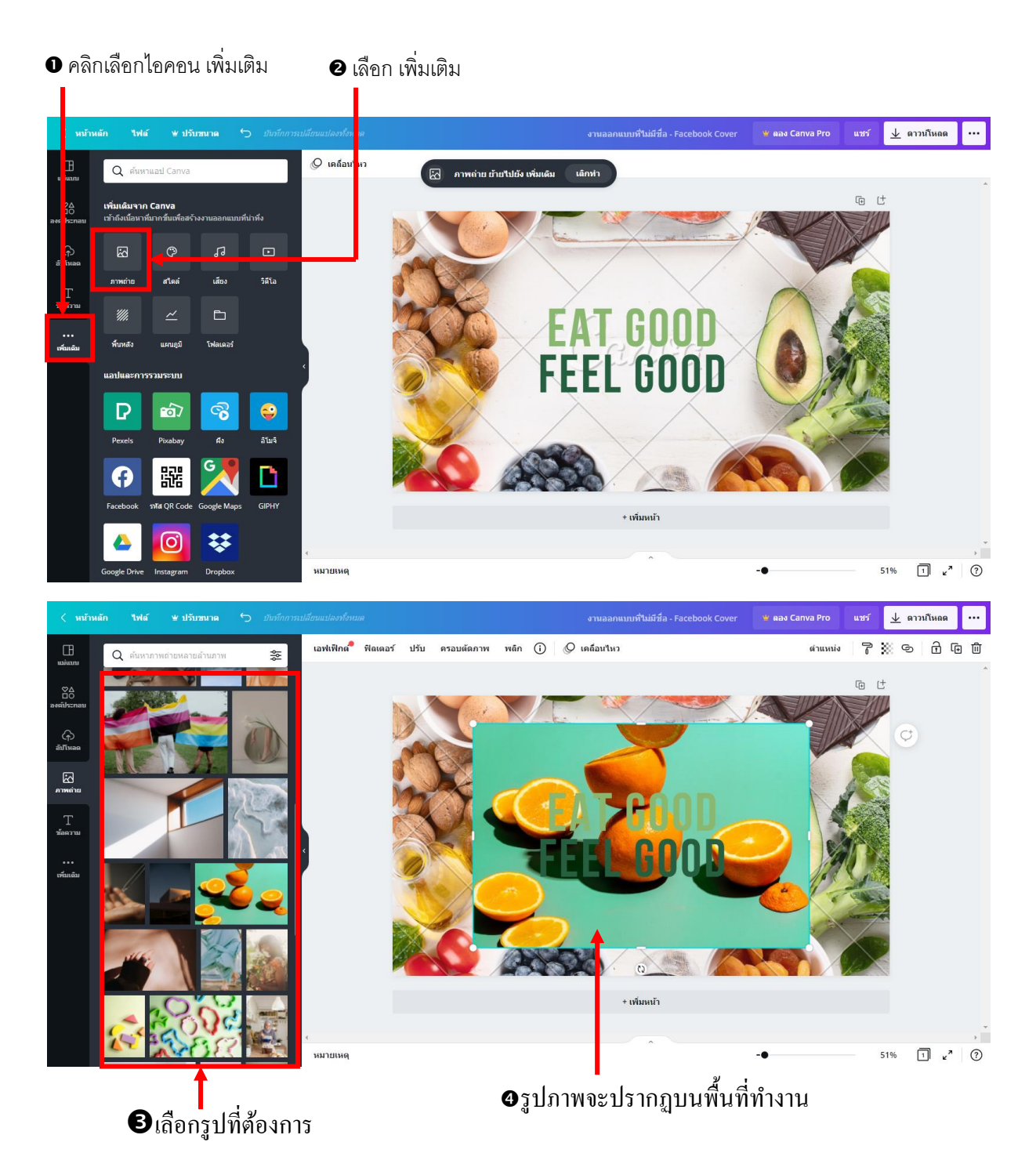

### การปรับแต่งรูปภาพ

เมื่อเราแทรกรูปภาพบพื้นที่ทำงานแล้ว สามารถปรับแต่งได้หลากหลายคำสั่ง โดยการคลิกเมาส์ที่ รูปภาพจะปรากฏเมนู Properties หรือคุณสมบัติของรูปภาพขึ้นมาให้เราปรับแต่ง ซึ่งการปรับแต่งให้เราคลิก เมาส์ที่เมนูอีกครั้งจะปรากฏเมนูย่อยของคำสั่งนั้นขึ้นมาเพื่อปรับแต่ง

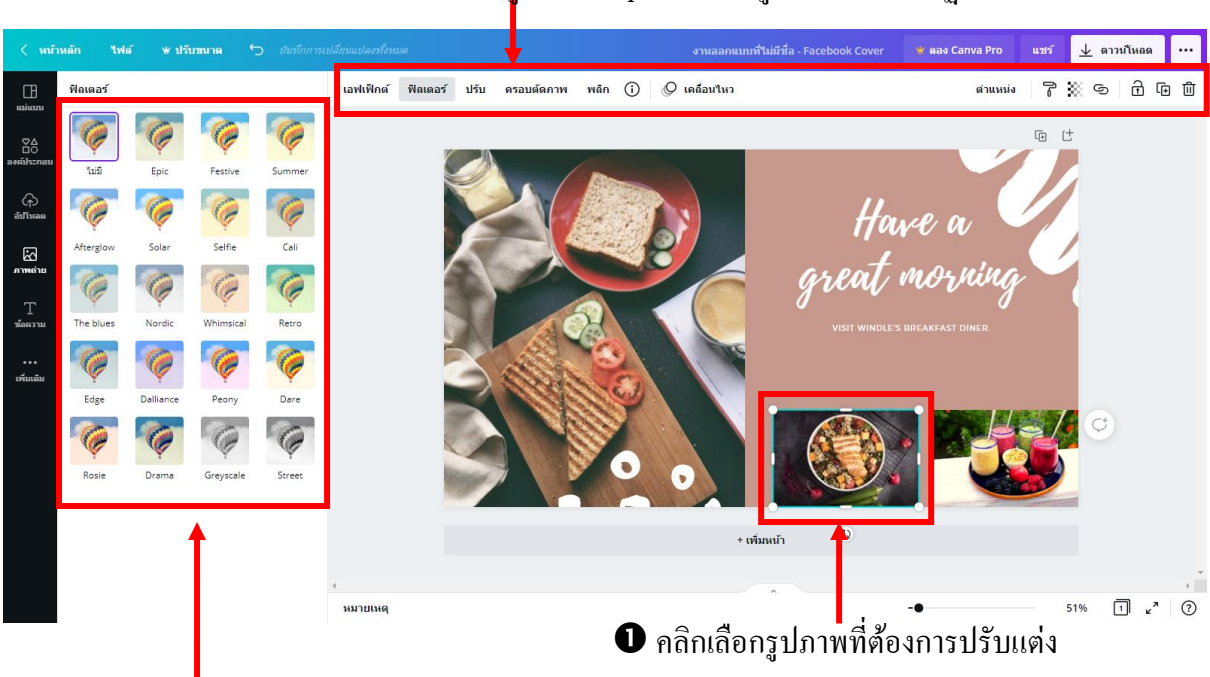

ขมนูคำสั่ง Properties ของรูปภาพ จะปรากฏขึ้น

เมนูกำสั่งย่อยเมื่อเราคลิกเลือกกำสั่งของ Properties ซึ่งจะ
 มีกำสั่งย่อยที่แตกต่างกันในแต่ละกำสั่ง

นอกจากนี้ โปรแกรมยังสามารถปรับแต่งคำสั่งต่างๆ เพิ่มเติมได้อีก โดยการคลิกเมาส์ทางขวาของ รูปภาพจะปรากฏป๊อปอัพเมนูซึ่งเป็นคำสั่งย่อยของการทำงานกับรูปภาพ เพื่อให้เราสามารถปรับคำสั่งต่างๆ ได้ เช่น การจัดลำดับการวางของวัตถุต่างๆกับรูปภาพ , การถบ ,การคัดลอก เป็นต้น

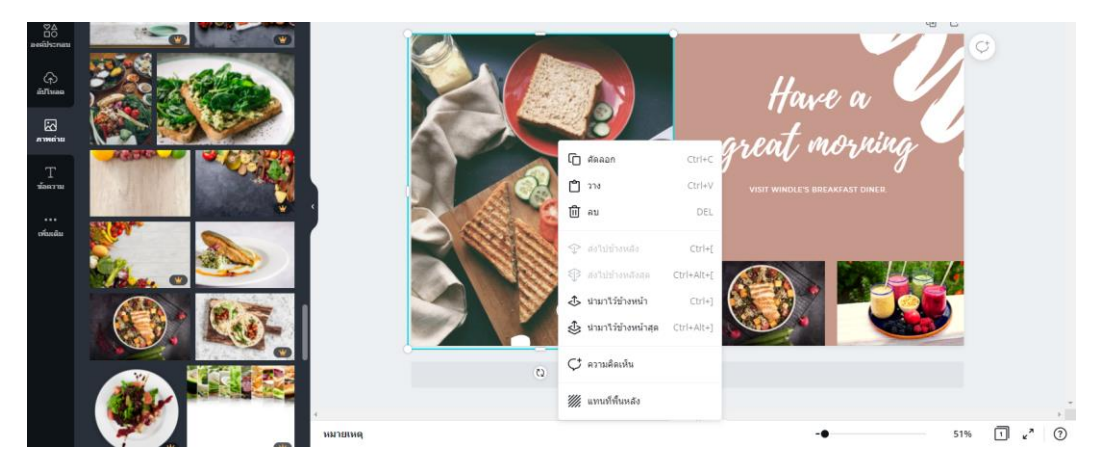

## การแทรกองค์ประกอบ หรือ วัตถุต่าง ๆ เพิ่มเติม

สำหรับเมนูนี้จะเป็นการแทรกวัตถุ หรือ รูปทรงต่าง ๆ ประกอบการสร้างชิ้นงาน โดยให้เราคลิกที่ ไอคอน องค์ประกอบ ด้านซ้ายมือ จะปรากฏวัตถุที่เป็นรูปทรงต่าง ๆ เช่น กรอบ , สติ๊กเกอร์ , แผนภูมิ , การ ไล่เฉดสี ฯ โดยให้เราคลิกเมาส์เลือกรูปทรงที่ต้องการ จากนั้นจะปรากฏรูปทรงในพื้นที่ทำงาน ดังรูป

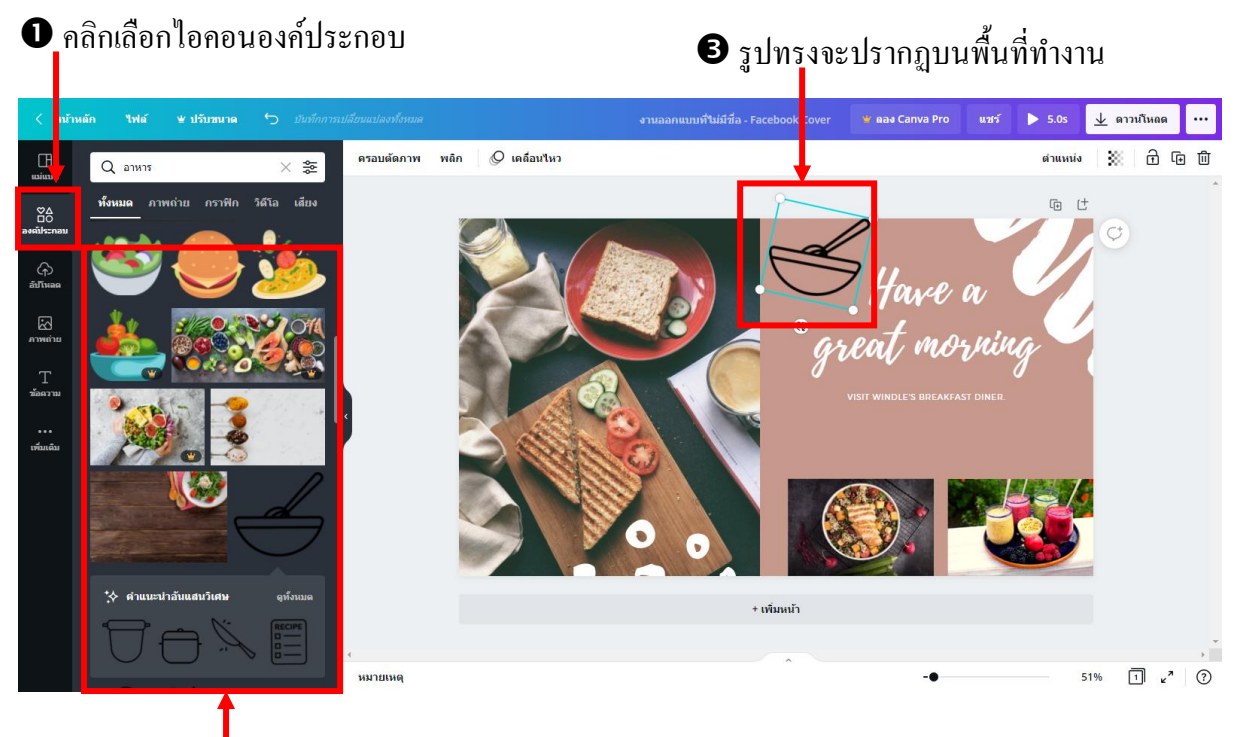

เลือก รูปทรงที่ต้องการ

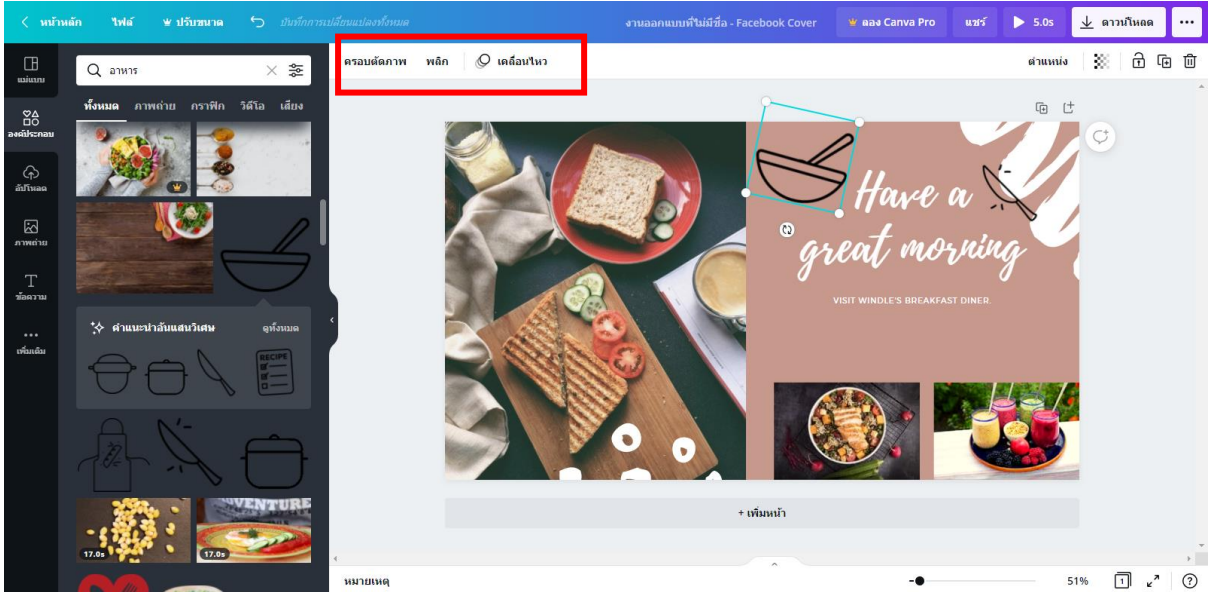

เราสามารถปรับแต่งวัตถุหรือรูปทรงที่แทรกลงในชิ้นงานได้โดยการคลิกเมาส์เลือกวัตถุที่ต้องการ จากนั้นจะปรากฏเมนูของคุณสมบัติหรือ Properties ของวัตถุที่แทรก เพื่อให้เราปรับแต่งได้ตามต้องการ

#### การแทรกข้อความ

สำหรับการแทรกข้อความเพิ่มเติมในชิ้นงานสามารถทำได้โดยการคลิกไอคอน ข้อความ ทางด้าน ซ้ายมือ จากนั้นจะปรากฏกรอบตัวเลือกของการแทรกข้อความสำเร็จรูป รวมทั้งกรอบข้อความที่สามารถใส่ ข้อความ หรือตัวอักษรลงไปในกรอบข้อความได้ ดังรูป

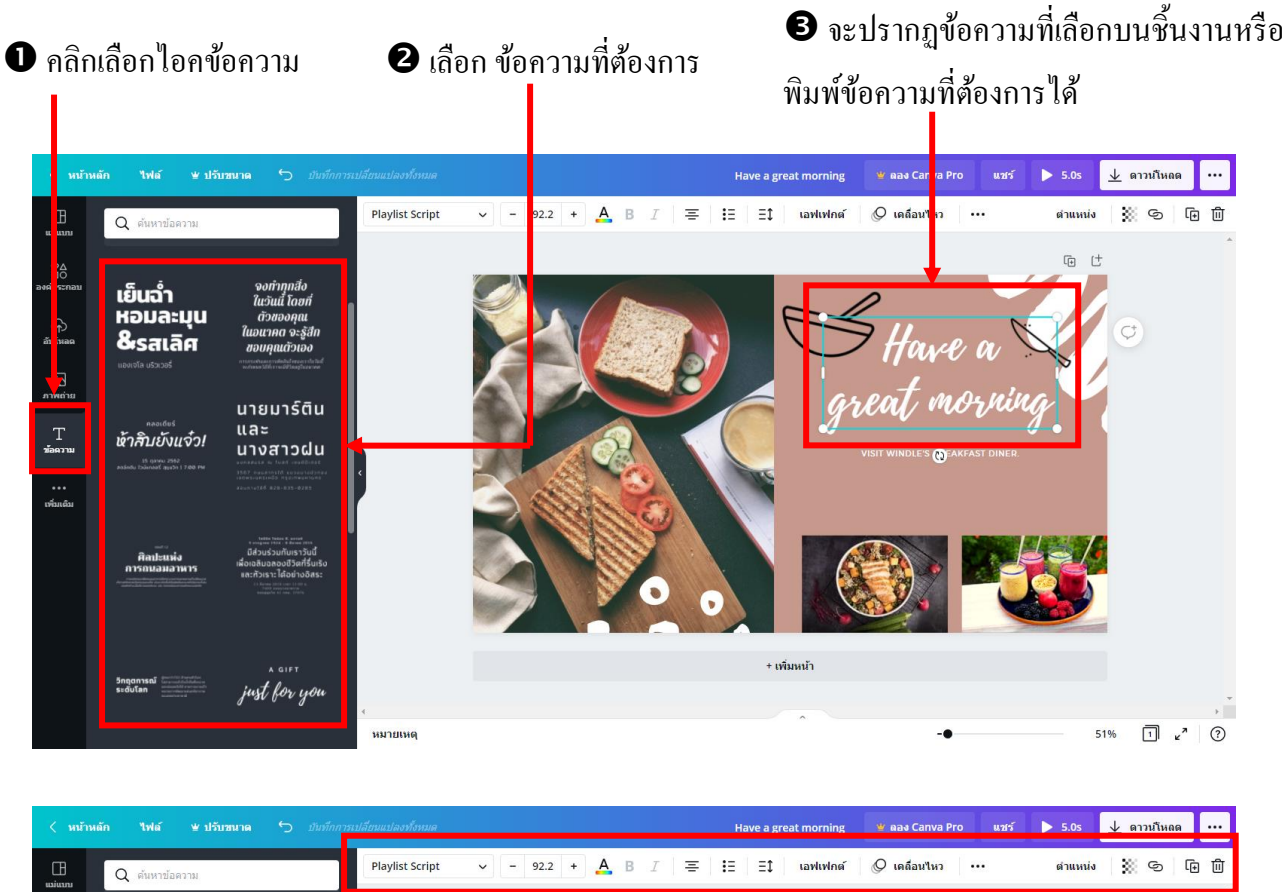

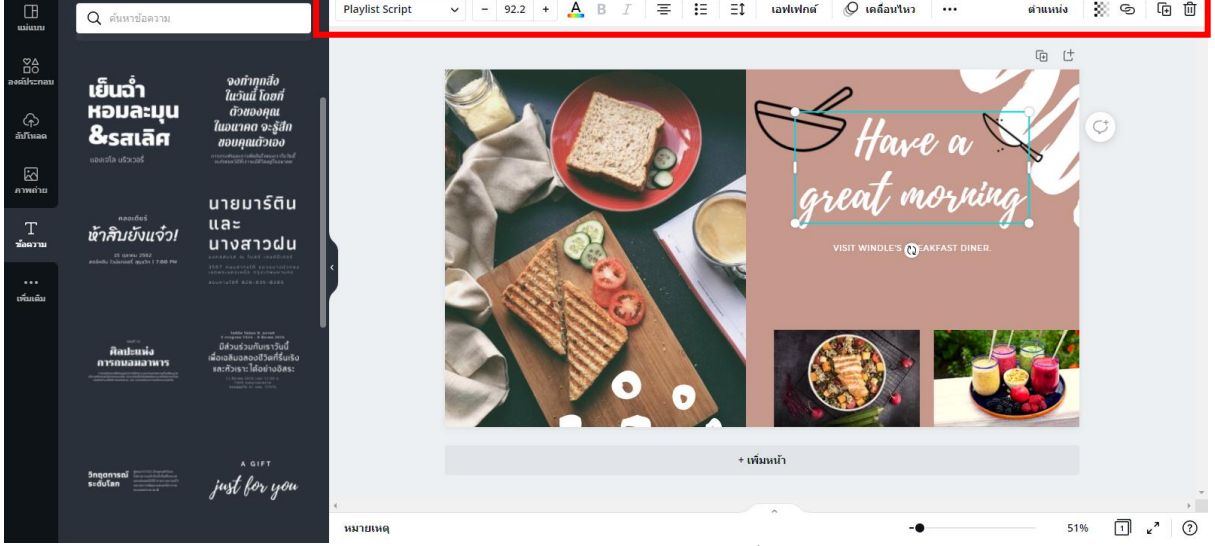

เราสามารถปรับแต่งการแทรกข้อความ ที่แทรกลงในชิ้นงานได้โดยการคลิกเมาส์เลือกกล่อง ข้อความที่ต้องการจากนั้นจะปรากฏเมนูของคุณสมบัติหรือ Properties ของกล่องข้อความ

#### การแทรกวีดีโอ

้สำหรับการแทรกวีดีโอในชิ้นงานสามารถทำได้โดยการกลิกไอกอน วีดีโอ ทางด้านซ้ายมือ จากนั้นจะ ปรากฏกรอบตัวเลือกของการแทรกวีดีโอสำเร็จรูป ซึ่งจะมีวีดีโอตัวอย่างในโปรแกรมปรากฏขึ้นมา ให้เรา เลือกวีดี โอที่ต้องการแทรกในชิ้นงาน แล้วทำการปรับแต่ง

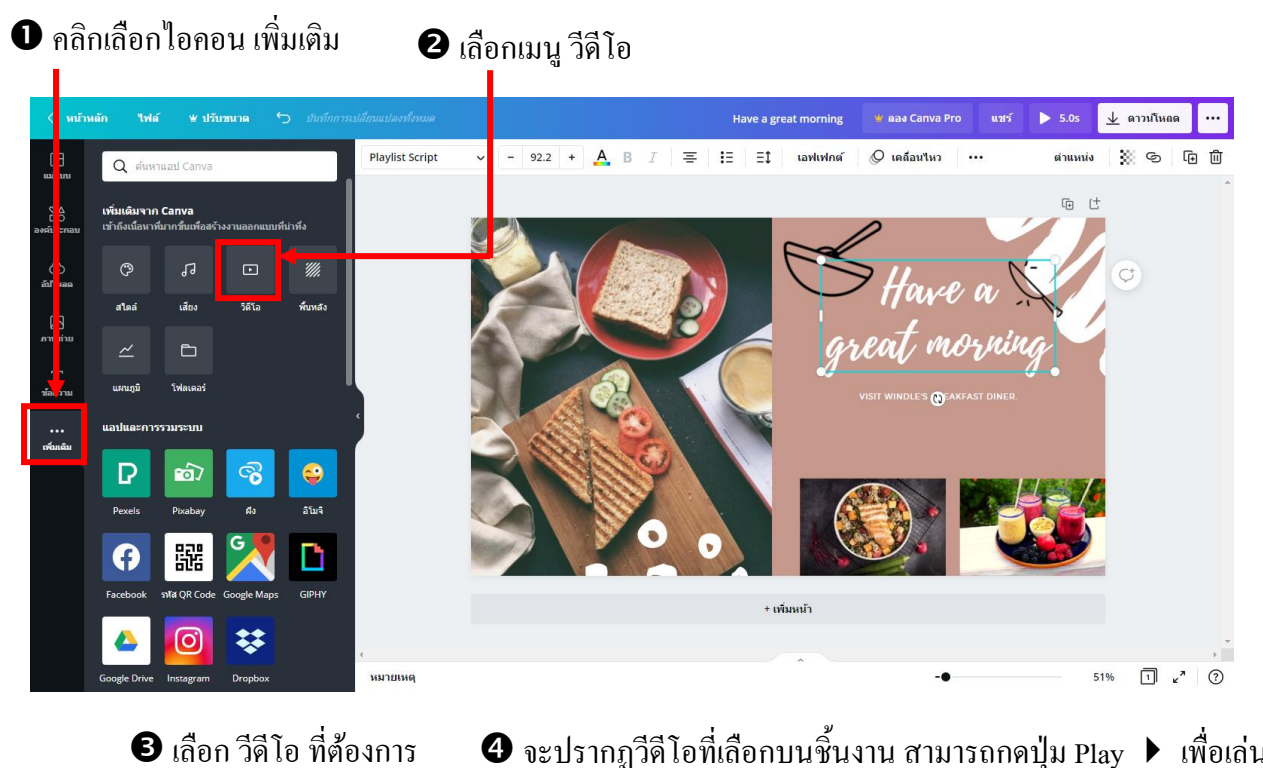

 </p

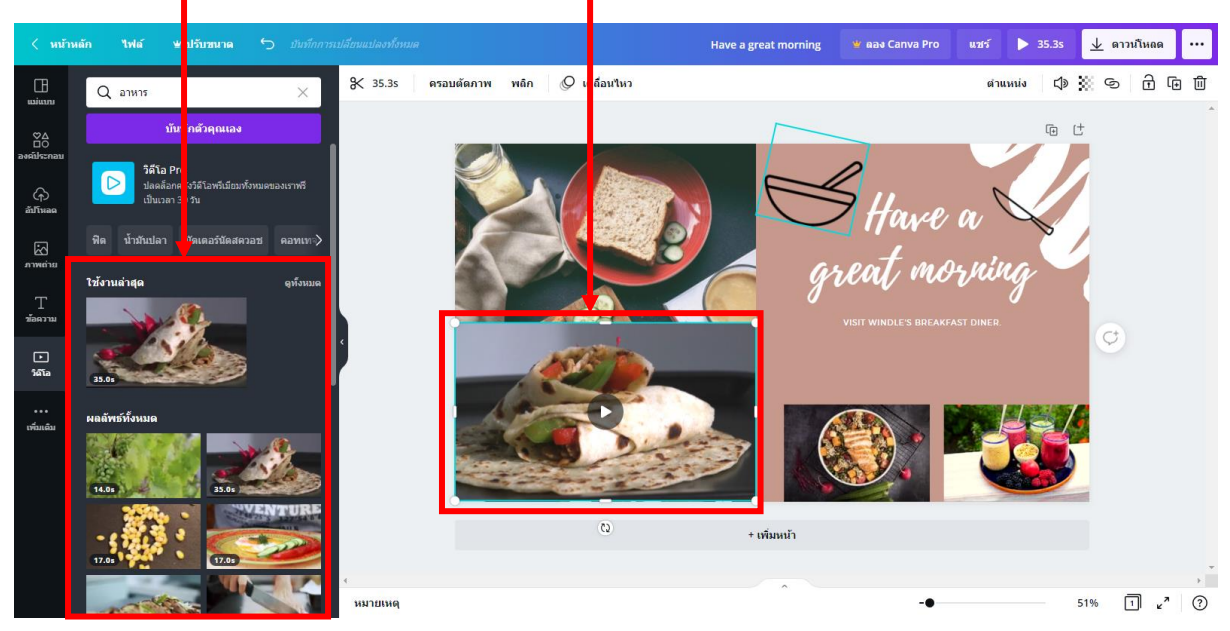

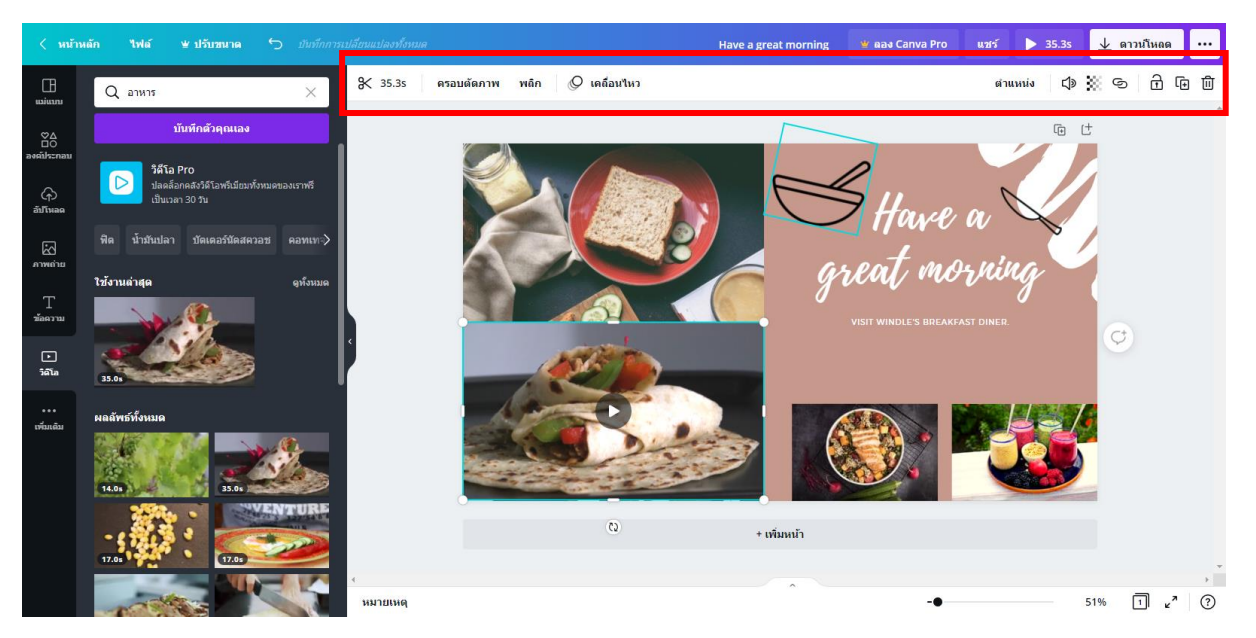

สำหรับการปรับแต่ง วีดีโอ ที่แทรกในชิ้นงาน สามารถคลิกที่กรอบวีดีโอ จะปรากฏเมนูของคุณสมบัติ หรือ Properties ของวีดีโอ แล้วมีกำสั่งสำหรับการปรับแต่ง

# การปรับพื้นหลัง

สำหรับการปรับพื้นหลัง เราสามารถปรับให้รูปภาพ หรือ สีของพื้นหลังชิ้นงาน ปรับเปลี่ยนไปตาม ต้องการได้ โดยการกลิกที่เมนู พื้นหลัง จะปรากฏรูปแบบของพื้นหลังที่เราสามารถปรับได้ โดยมีกรอบ กำสั่งปรากฏขึ้นมา โดยการปรับพื้นหลังนี้สามารถปรับได้ 2 รูปแบบคือ สีพื้น และรูปภาพ เมื่อเราเลือก รูปแบบที่ต้องการแล้วจะเปลี่ยนพื้นหลังให้กับชิ้นงานทันที

#### Have a great morning 📽 aas Canva Pr **%** 35.3s \$ 20 0 0 0 0 (Q) เคลื่อนใหว ด่าแหน่ง 1100 ÷ P 551-5 ľ 鼦 C3 + เพิ่มหน้า 1 2 ? 51%

# 🛈 คลิกเลือกไอคอน เพิ่มเติม

อ เลือกเมนู พื้นหลัง

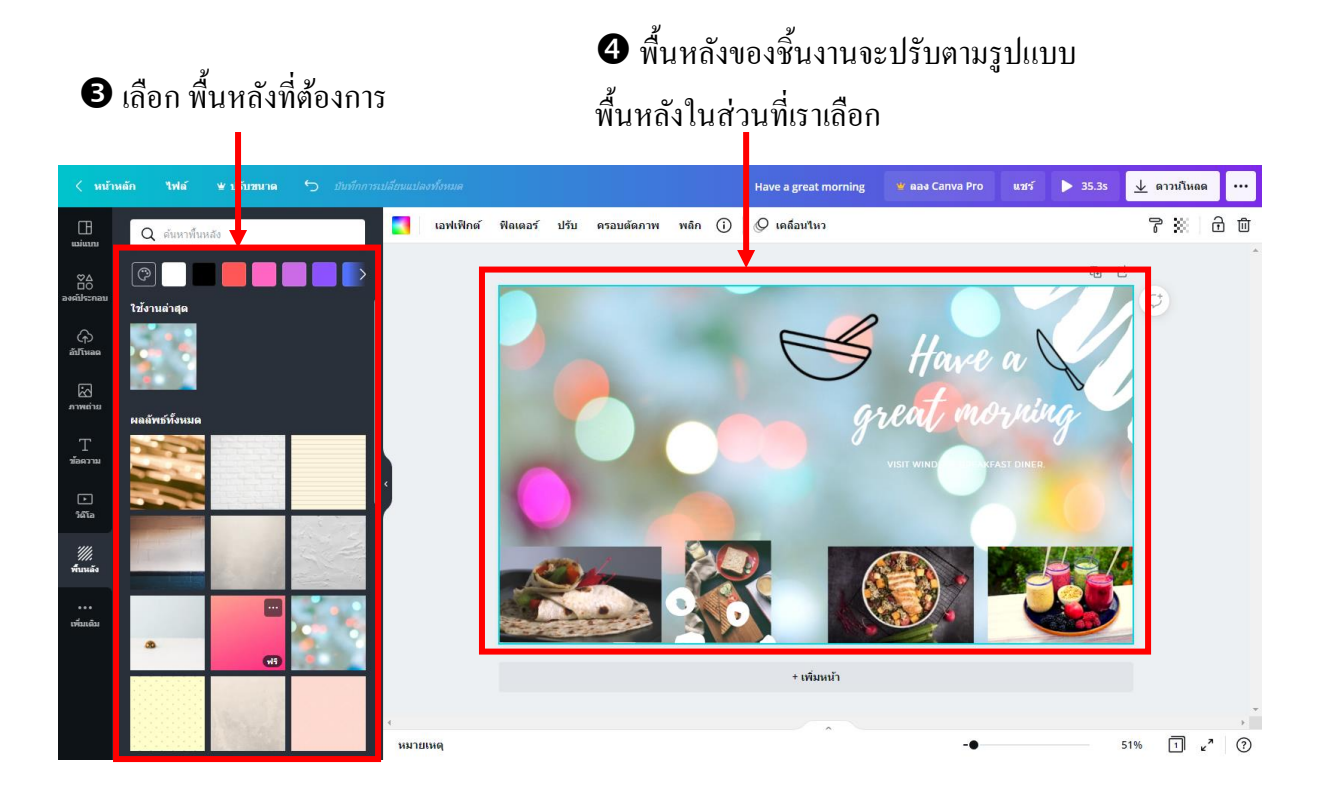

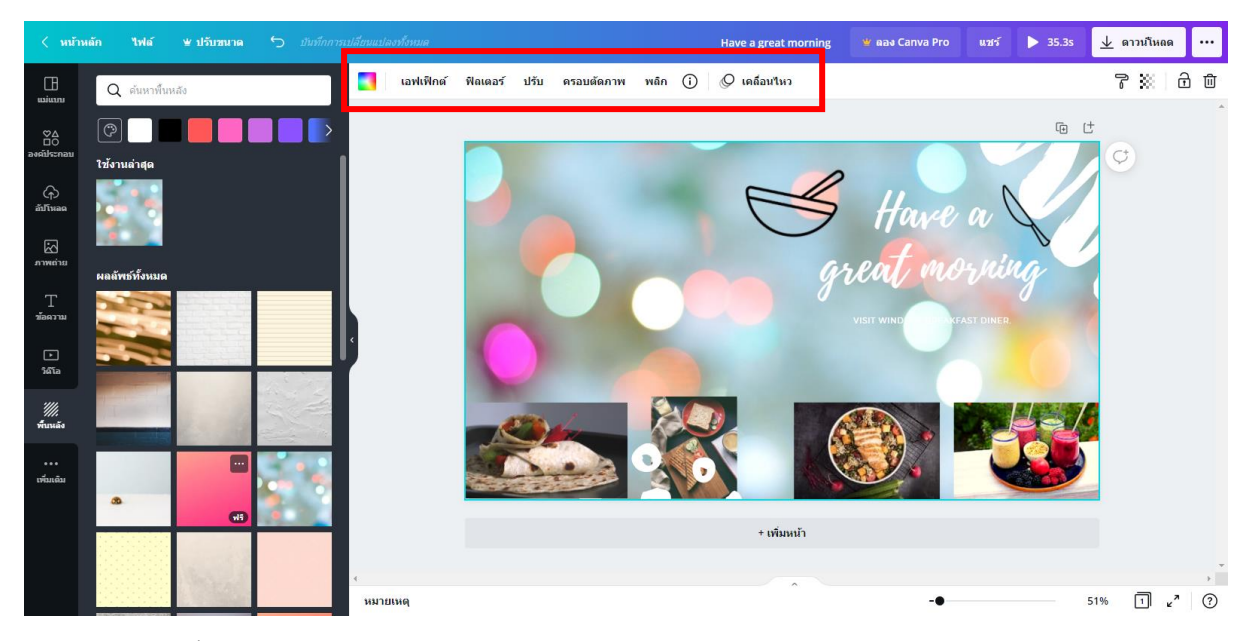

เมื่อเปลี่ยนพื้นหลังแล้วเราสามารถปรับแต่งรูปแบบได้โดยดูที่กำสั่ง เมนูของกุณสมบัติหรือ Properties ของพื้นหลังเพื่อการปรับแต่งได้

# เรื่อง.. การนำไฟล์ที่ออกแบบด้วยโปรแกรม Canva ไปใช้งาน

### การอัปโหลด

การอัปโหลด เป็นการอัพโหลดไฟล์ รูปภาพ และไฟล์วีดีโอ ลงบนชิ้นงานได้ โดยการคลิกที่ไอคอน อัพโหลด จะปรากฏเมนูย่อย อัปโหลดรูปภาพ หรือ วีดีโอ ให้คลิกเลือกไฟล์รูปภาพ หรือ วีดีโอ แล้วไฟล์ที่ ต้องการจะอัพโหลดมายังเมนู จากนั้นให้คลิกเลือกไฟล์รูปภาพมาวางบนตำแหน่งของชิ้นงานแล้วปรับแต่ง

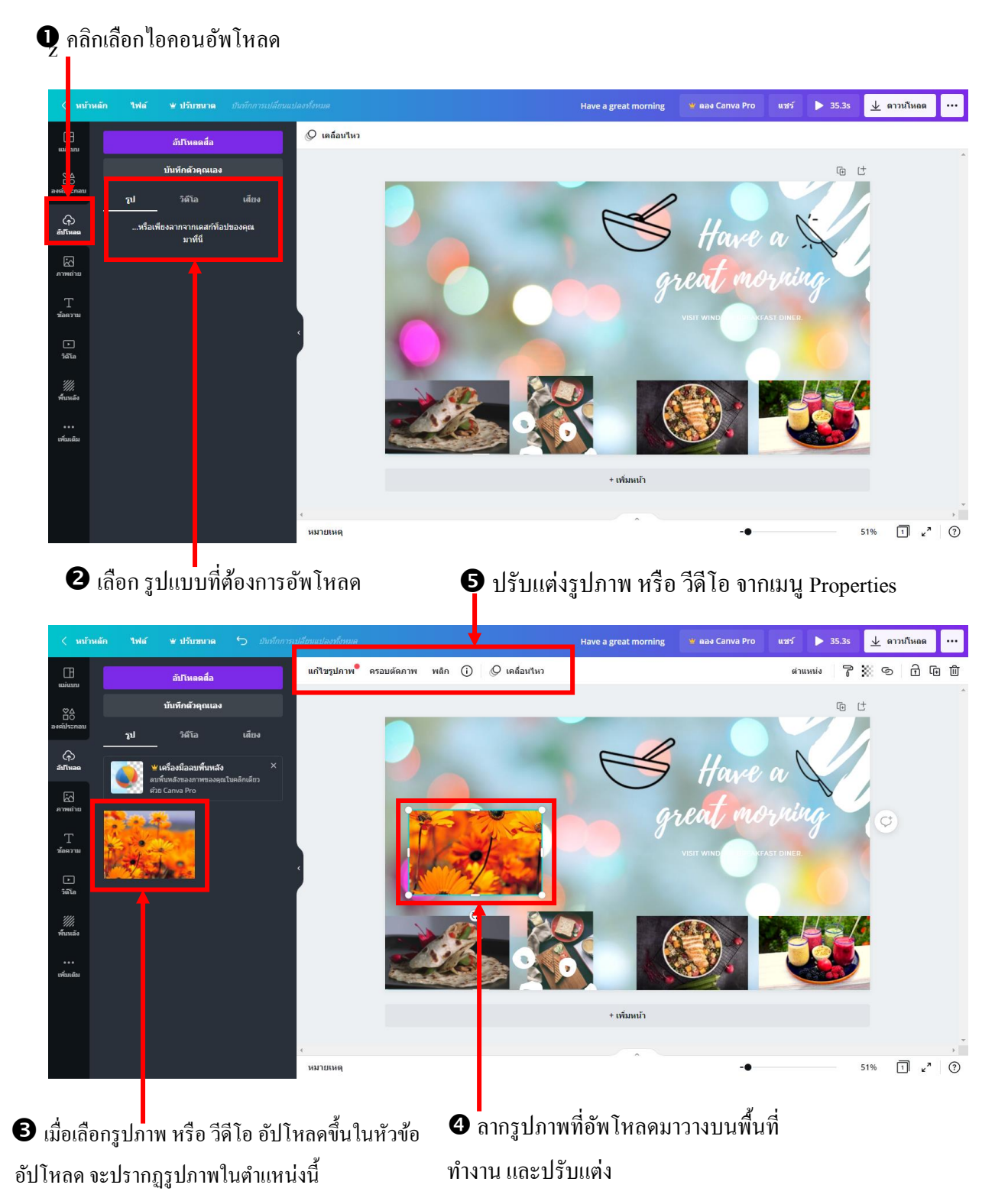

เราสามารถปรับแต่งรูปภาพ หรือ วีดีโอ ที่แทรกลงในชิ้นงานได้โดยการคลิกเมาส์ที่รูปภาพ หรือ วีดีโอ จะปรากฏเมนูของคุณสมบัติหรือ Properties ของรูปภาพที่บริเวณด้านบนของชิ้นงานเพื่อให้เรา ปรับแต่ง ให้คลิกที่เมนูเพื่อปรับแต่งในเมนูย่อยของกำสั่ง

# การเพิ่มหน้ากระดาษสำหรับสร้างชิ้นงานเพิ่ม

หากต้องการเพิ่มหน้ากระคาษสำหรับสร้างชิ้นงาน สามารถทำได้โดยคลิกที่ปุ่ม + เพิ่มหน้าใหม่ จะปรากฏหน้ากระคาษเพิ่มในชิ้นงาน

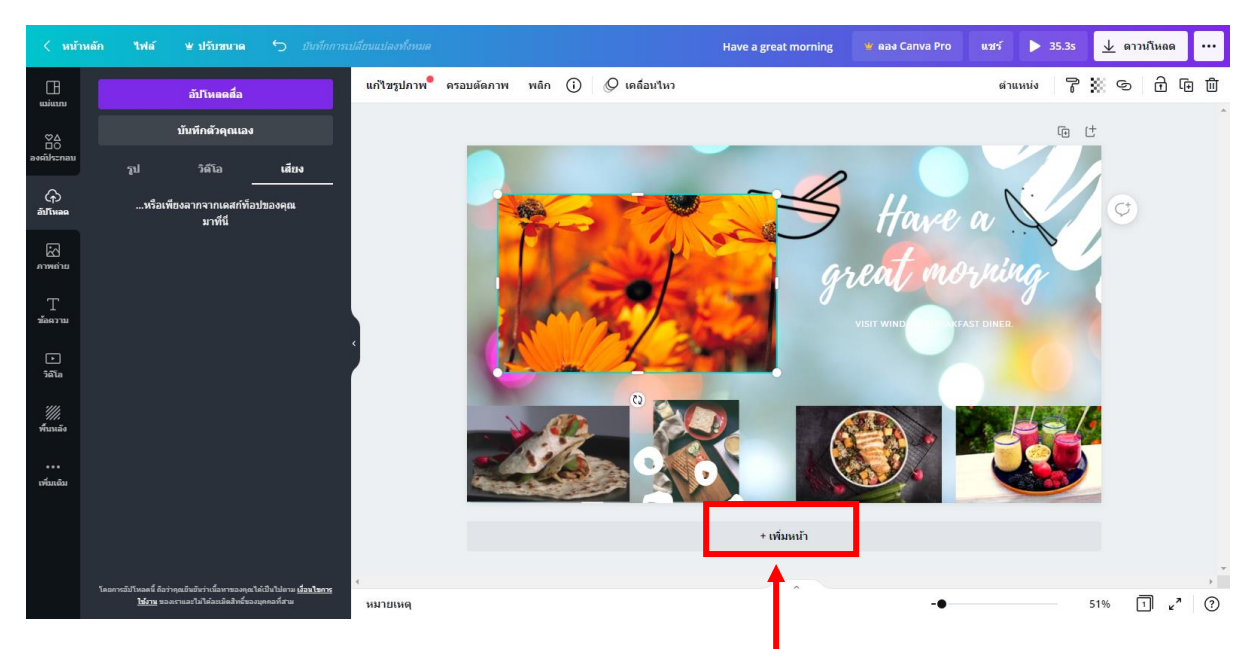

คลิก + เพิ่มหน้าใหม่ จะปรากฏหน้ากระคาษเพิ่มในชิ้นงาน

หน้ากระดาษจะปรากฏบนชิ้นงานดังรูป

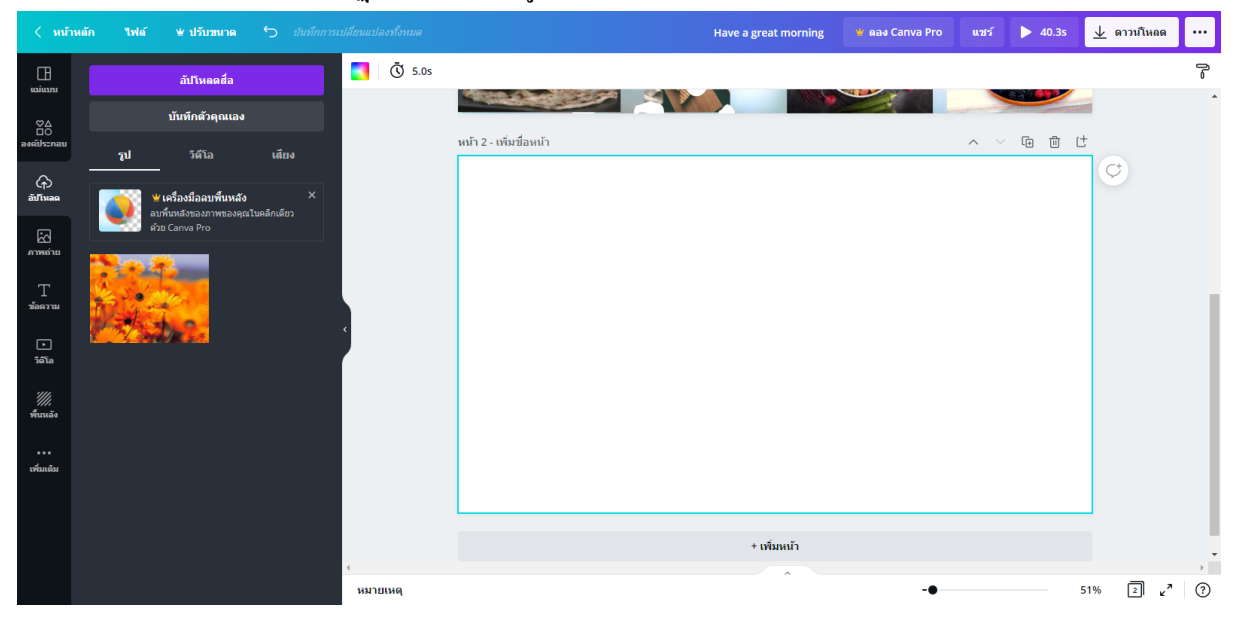

# การใช้คำสั่งสำหรับมุมมอง

เมื่อเราเพิ่มหน้ากระคาษหลายๆ หน้ากระคาษ หรือทำงานในชิ้นงานที่มีวัตถุต่าง ๆ เพิ่มมากขึ้น เรา อาจจะต้องควบคุมวัตถุต่าง ๆ ผ่านคำสั่งมุมมองของโปรแกรมเพื่อจัคการกับวัตถุนั้น ๆ ได้เป็นอย่างดี โดย กำสั่งนี้จะอยู่มุมขวาของสไลด์ จะมีส่วนประกอบหลัก ๆ อยู่ 3 ไอคอน ดังนี้

| -●  | 51% 2 z <sup>7</sup>                                                                                                    |
|-----|----------------------------------------------------------------------------------------------------|
| 51% | <b>ปุ่ม ย่อ</b> / <b>ขยาย</b> ใช้กำหนดขนาดของมุมมองของสไลด์ที่เราทำงาน                                                                                         |
| 2   | <b>ปุ่ม ผู้จัดการหน้าเพจ</b> ใช้สำหรับเลือกและดูภาพตัวอย่างของสไลด์ที่ปรากฏในชิ้นงานทั้งหมด<br>เพื่อที่จะได้จัดการกับสไลด์เช่น ย้าย ลบ หรือดูภาพรวมของสไลด์ได้ |
| ×۲  | <b>ปุ่ม ดูแบบเต็มจอ</b> ใช้สำหรับขยายหน้าสไลค์ให้เต็มหน้าจอ โดยกดปุ่มปิดเมื่อออกจากหน้าต่าง<br>เติมจอ                                                          |

# การใช้คำสั่งไฟล์สำหรับควบคุมการทำงานของไฟล์ในชิ้นงาน

ในคำสั่งย่อยของเมนูไฟล์ จะมีเมนูที่ใช้สำหรับการควบคุมการทำงานหลักของโปรแกรม ได้แก

สร้ำงงานออกแบบใหม่ ปุ่มสำหรับการสร้างชิ้นงานขึ้นมาใหม่ เมื่อเลือกคำสั่งจะปรากฏรูปแบบของการออกแบชิ้นงาน หาก ต้องการเพิ่มหรือสร้างงานออกแบบ สามารถคลิกเลือกคำสั่งแล้วเลือกรูปแบบงานออกแบบที่ ต้องการได้ทันที หรือสามารถกำหนดขนาดของชิ้นงานได้เองโดยการคลิกที่ขนาดที่กำหนดเอง

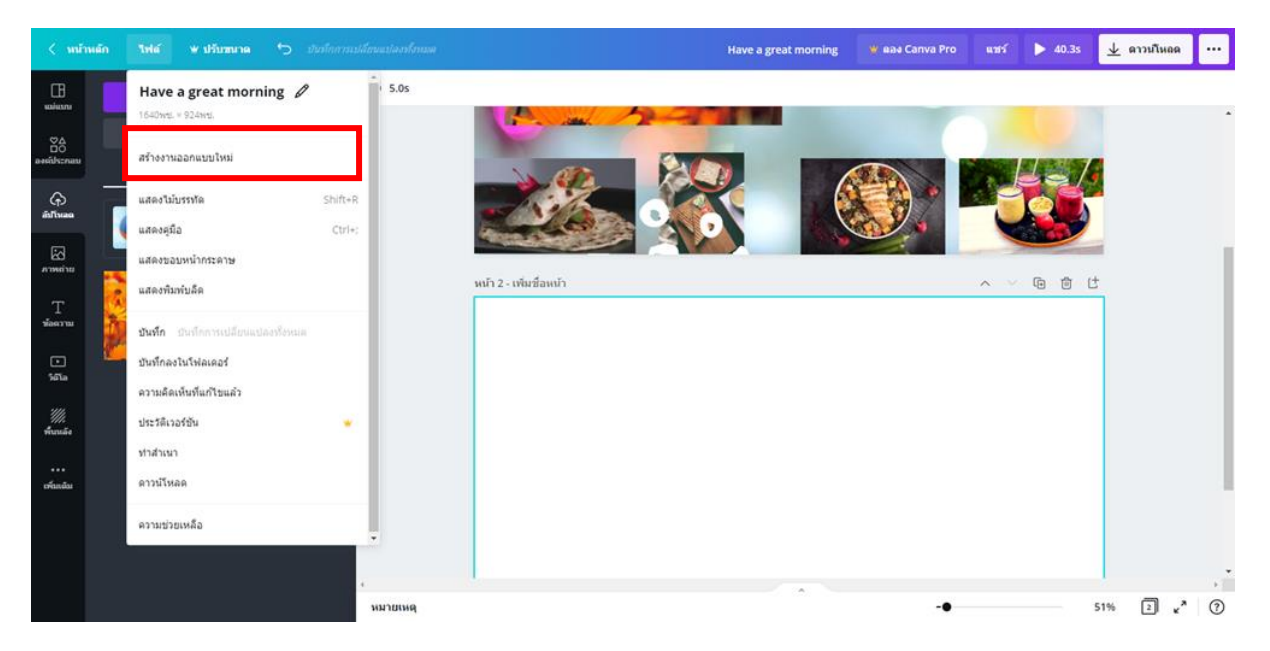

## - แสดงขอบหน้ากระดาษ ใช้กำหนดขนาดขอบ

กำสั่งนี้จะแสดงเส้นขอบของหน้ากระดาษ เพื่อการกำหนดการวางของวัตถุ เมื่อใช้กำสั่ง จะปรากฏเส้นประเป็นกรอบสี่เหลี่ยมขึ้นมาแสดงขอบเขตของชิ้นงานดังรูป

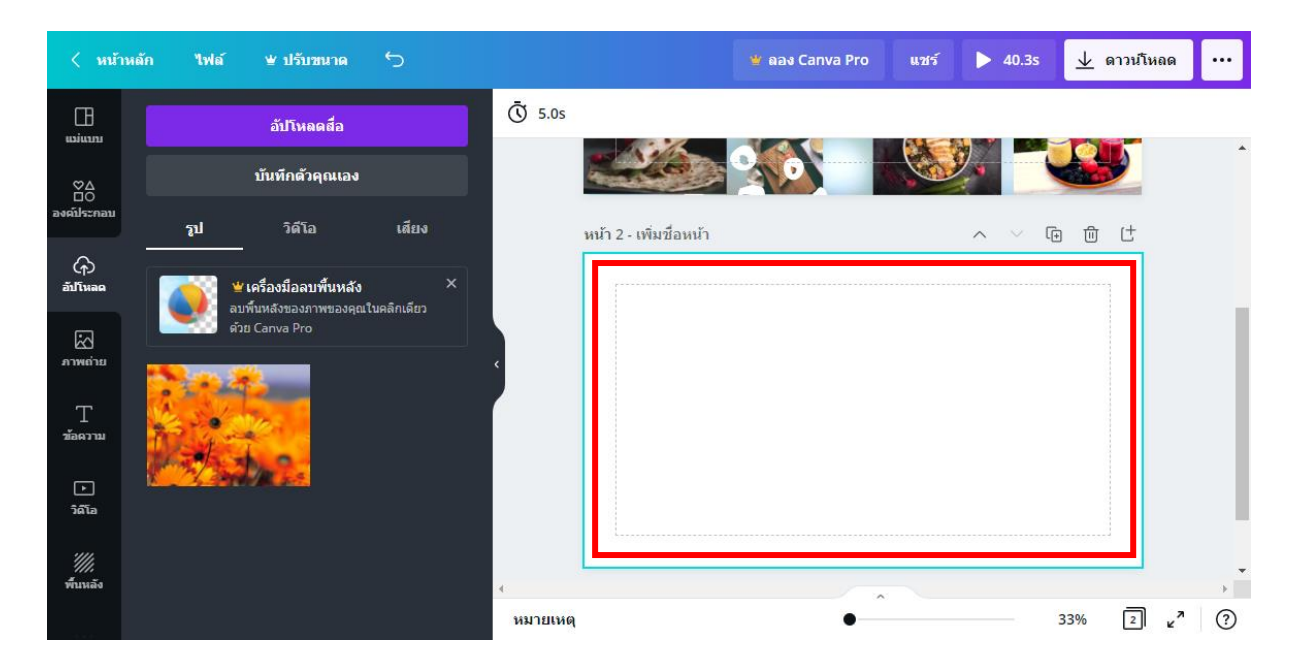

# คำสั่งสำหรับการบันทึก

เมื่อทำงานเพิ่มเติมในโปรแกรม Canva เรียบร้อยแล้วสามารถบันทึกเพื่อเกีบงานต่าง ๆ ไว้ใน โปรแกรมได้จากปุ่มบันทึก หรือ สามารถเก็บเป็นโฟลเดอร์คือคลิกที่คำสั่ง บันทึกลงในโฟลเดอร์ รวมทั้งสร้างสำเนาของไฟล์งาน

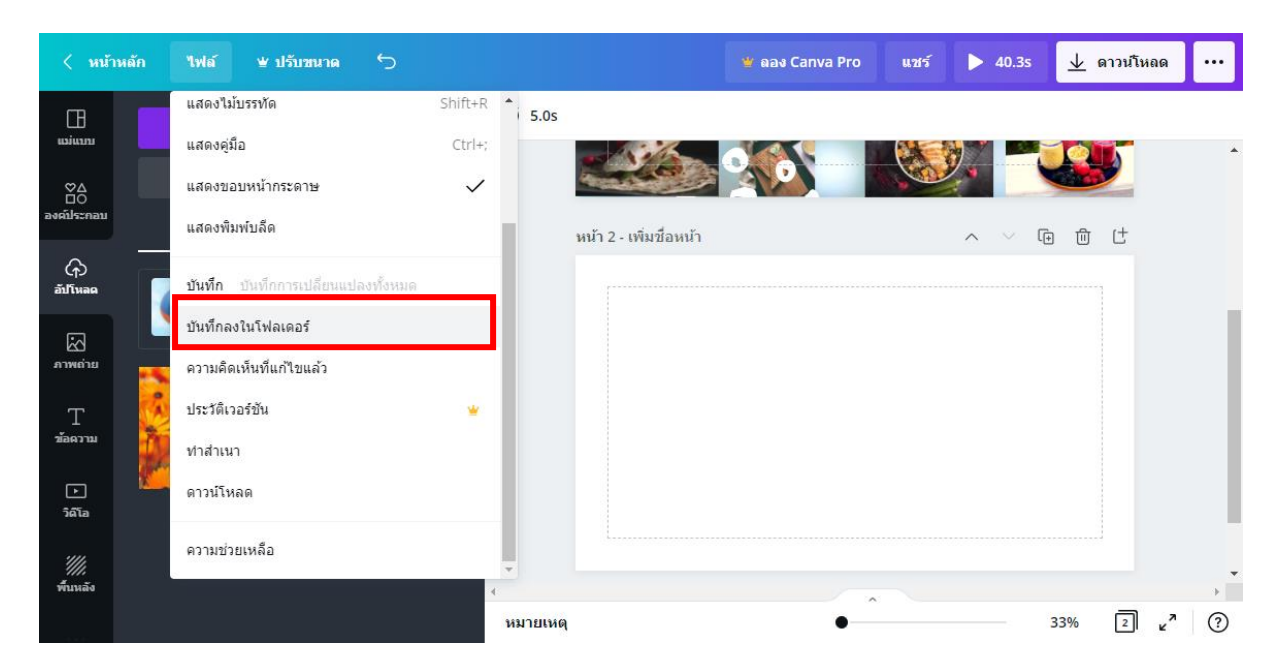

## การนำไฟล์จาก Canva ไปใช้งาน

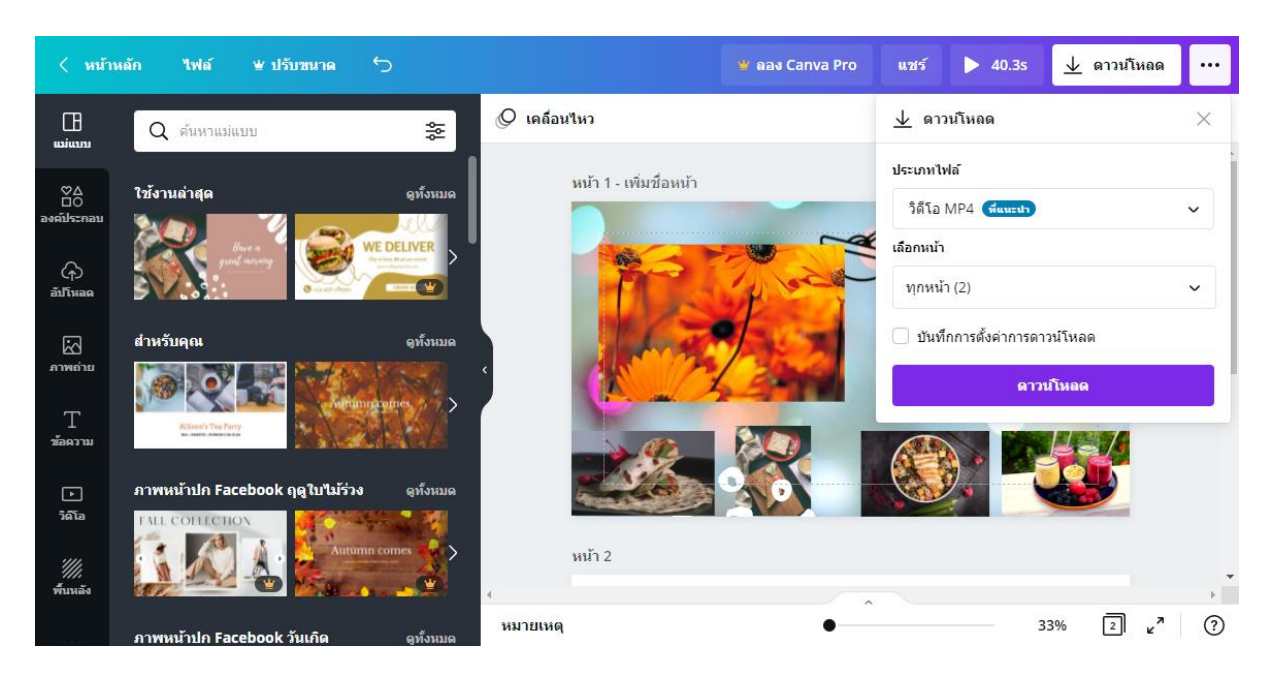

สำหรับการนำไฟล์จากโปรแกรม Canva ไปใช้ เราสามารถบันทึกเป็นไฟล์ต่าง ๆ และ นำไปใช้โดย การดาวน์โหลด หรือ แชร์ไฟล์และนำไปใช้ร่วมกับโปรแกรมต่าง ๆ โดยวิธีการใช้คำสั่งให้กลิกเมาส์เลือก กำสั่ง ดาวน์โหลด บนปุ่ม ดาวน์โหลด จะปรากฏหน้าเมนูสำหรับเลือกกำสั่งอีกครั้งหนึ่ง ให้เลือกรูปแบบ ของการใช้งานการนำไปใช้ที่หลากหลาย ดังรายละเอียดต่อไปนี้

### การดาวน์โหลดเป็นไฟล์

การนำไปใช้ที่เป็นการคาวน์โหลดเป็นไฟล์สามารถทำได้หลากหลายรูปแบบ ให้คลิกคำสั่ง ดาวน์โหลด บนปุ่มด้านขวาบนของโปรแกรมจะปรากฏรูปแบบของการดาวน์โหลดที่ต้องการให้คลิกเมือกประเภทของ การดาวน์โหลดที่ต้องการ

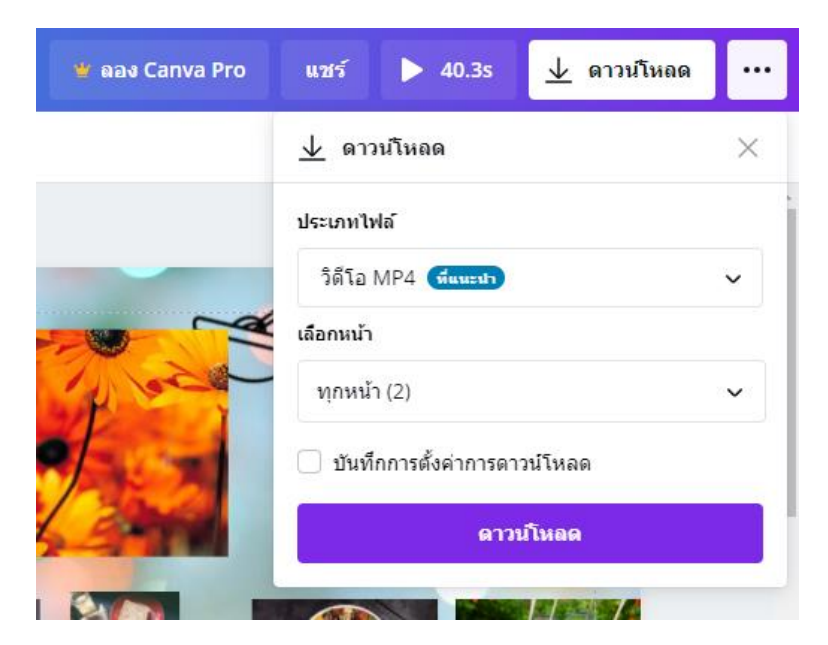

ในตัวอย่างจะเป็นการดาวน์โหลดไฟล์ที่เป็นไฟล์รูปภาพชนิด PNG จะ ปรากฏกำสั่งในการกำหนด รายละเอียดเพิ่มเติมของการบันทึกไฟล์ PNG ดังรูป

| ⊥ ดาวน์โหลด                            |            |  |
|----------------------------------------|------------|--|
| ประเภทไฟล์                             |            |  |
| PNG                                    | ~          |  |
| ขนาด ×                                 | 1          |  |
| 1640 × 924 พิกเซล                      | *          |  |
| 🗌 พื้นหลังโปร่งใส                      | *          |  |
| 🗌 ไฟล์บีบอัด (คุณภาพต่ำ) 🛛 🝟           |            |  |
| เลือกหน้า                              |            |  |
| ทุกหน้า (2)                            | ~          |  |
| โปรดทราบ: วิดีโอ เสียง และภาพเคลื่อนไห | วจะไม่เล่น |  |
| ดาวน์โหลด                              |            |  |

ให้เราเลือกรูปแบบที่ต้องการแล้วปรับแต่งรูปแบบย่อยของการบันทึกไฟล์แต่ละชนิดตามต้องการ ในคำสั่งเลือกหน้า จะเป็นการกำหนดหน้าของชิ้นงานที่ต้องการบันทึกในกรณีที่เราสร้างไฟล์ที่มีเอกสาร มากกว่า 1 หน้ากระคาษขึ้นมา

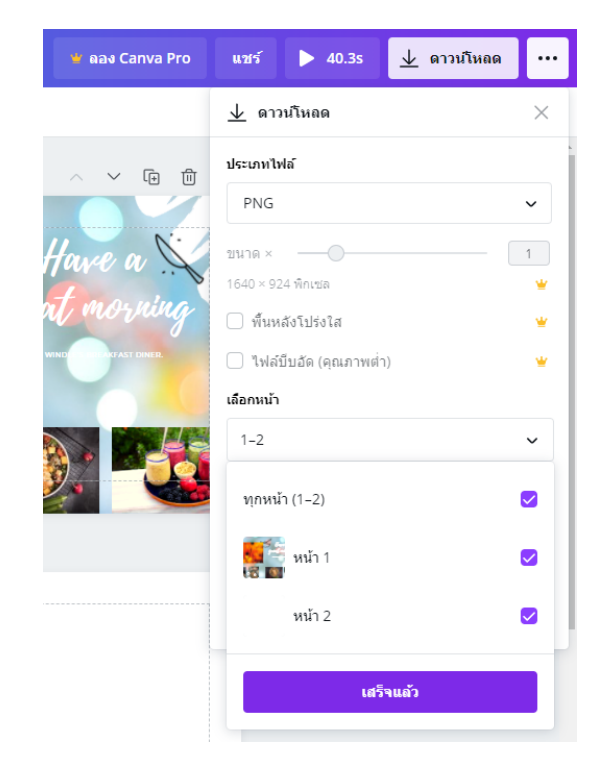

เมื่อกำหนครายละเอียดต่าง ๆ เสร็จเรียบร้อยแล้วให้กลิกที่ปุ่ม เสร็จแล้วเพื่อเริ่มการคาวน์โหลด จะปรากฏหน้าจอคังรูป

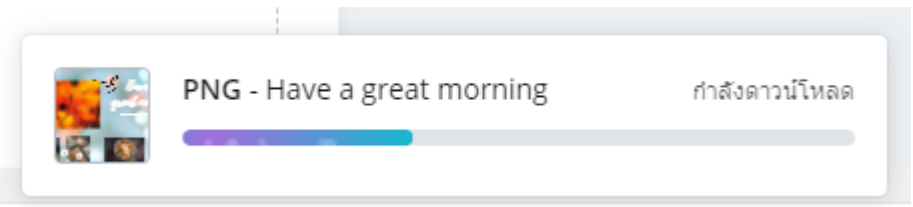

เมื่อคาวน์โหลดเสร็จเรียบร้อยจะเป็นไฟล์ zip บนเครื่องคอมพิวเตอร์ ให้เรา unzip หรือทำการแยก ไฟล์ก่อนการนำไปใช้

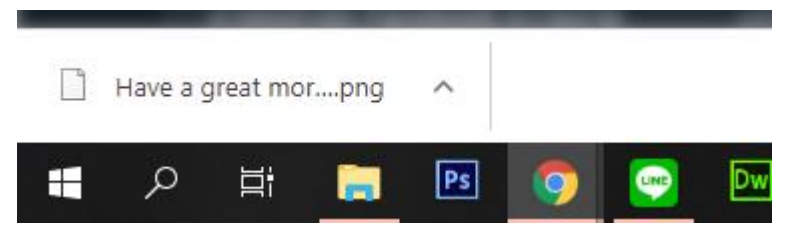

เมื่อทำการ Unzip จะปรากฏหน้าปกที่เราได้สร้างบน Canva เป็นไฟล์รูปภาพ PNG ตามที่เราเลือก จากตัวอย่างสร้างหน้าปก Facebook จำนวน 2 หน้ากระดาษ เมื่อดาวน์โหลดจะสามารถบันทึกภาพเป็นไฟล์ ได้ 2 ภาพดังรูป

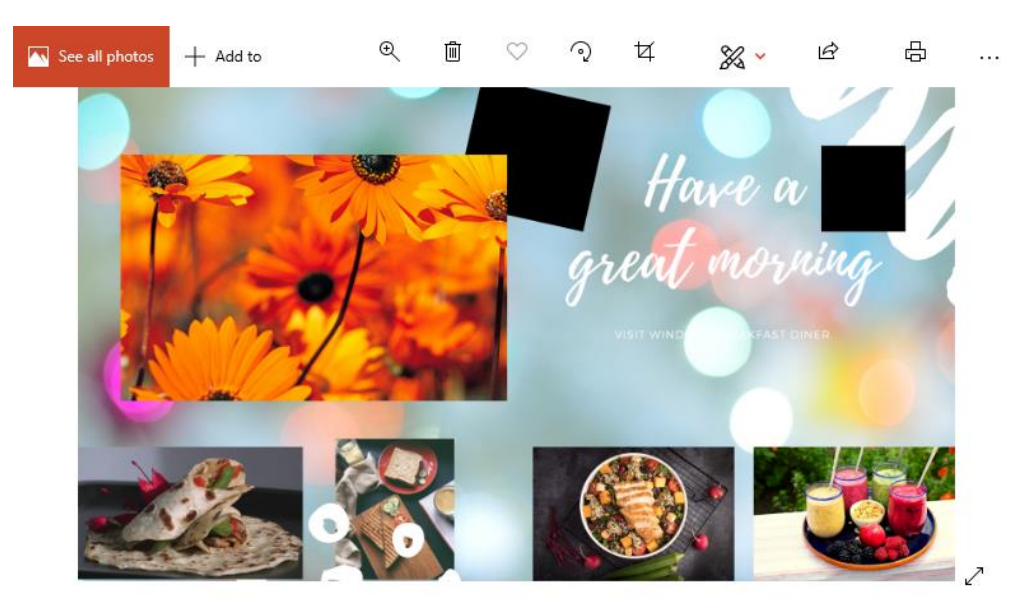

### แชร์ลิงก์

การนำไปใช้ในคำสั่ง แชร์ลิงก์ คือ ให้เรานำลิงก์ของชิ้นงานคัดลอกเป็น URL ไปใช้สำหรับการเชื่อมต่อ ชิ้นงานทางอินเตอร์เน็ต โดยโปรแกรมจะสร้างลิงก์มาให้ เวลาใช้งานให้คลิกที่คัดลอกและนำไปวางเพื่อใช้ งานต่อไป

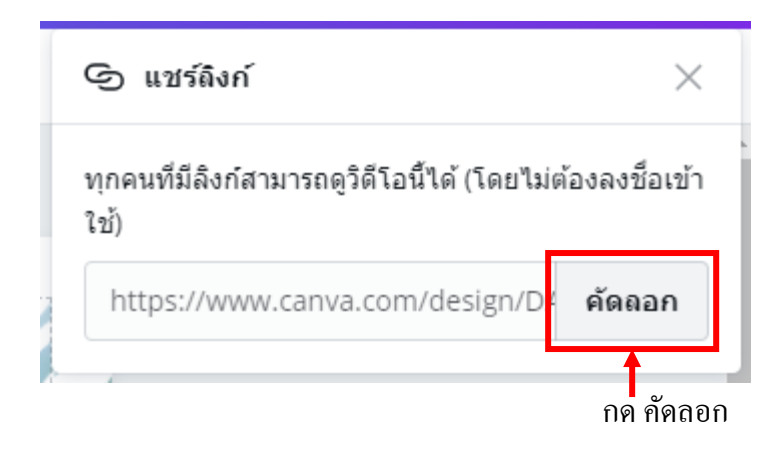

วาง URL บน Address bar

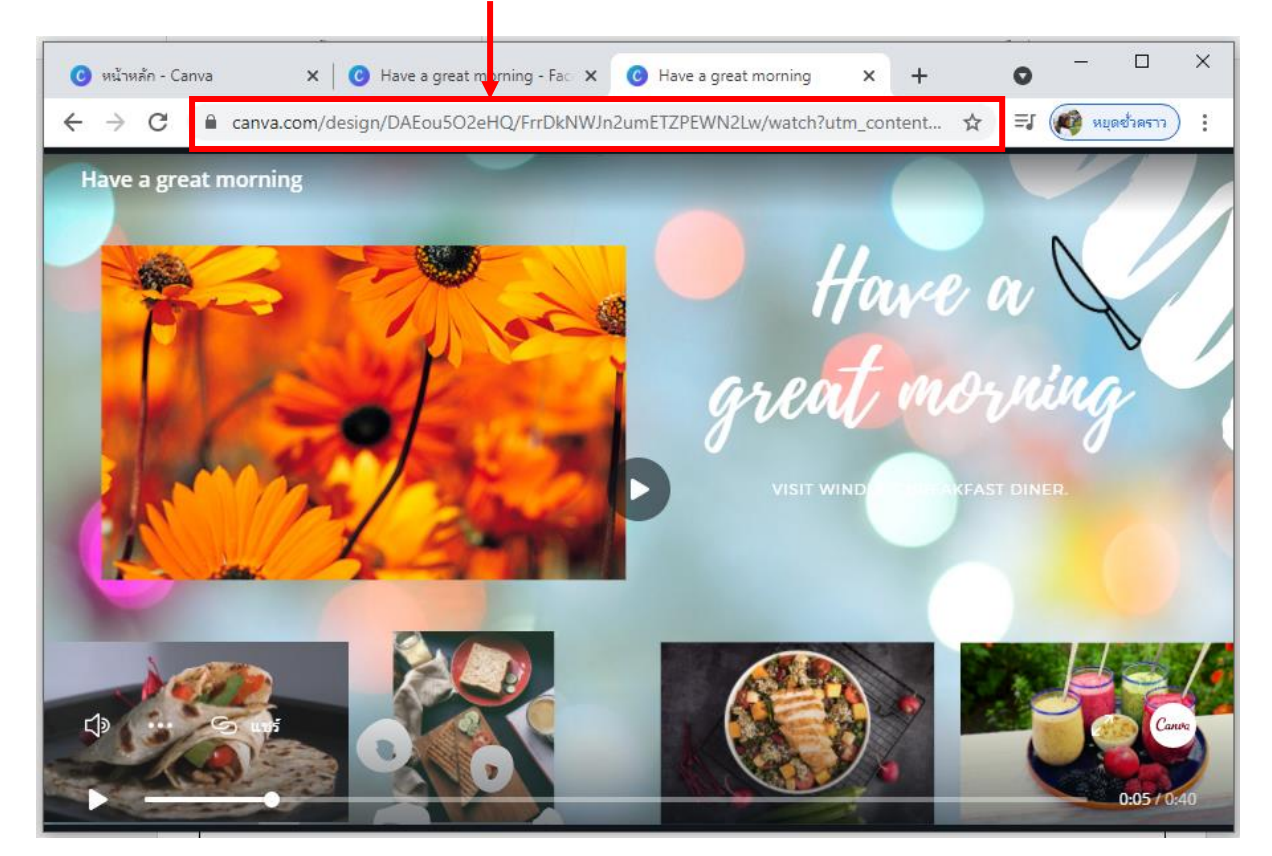

#### การบันทึกและชำระเงิน

สำหรับการบันทึก หรือ ดาวน์โหลด แล้วมีหัวข้อขึ้นว่า ชำระเงินและดาวน์โหลด หมายถึง เรามีการใช้ คุณสมบัติของโปรแกรมที่ต้องมีการชำระเงิน หรือซื้อเพิ่มเติม ซึ่งหากต้องการใช้งาน เราต้องกลับไปชำระ เงินหรือ นำวัตถุนั้นออกจากโปรแกรมก่อนทำการบันทึก

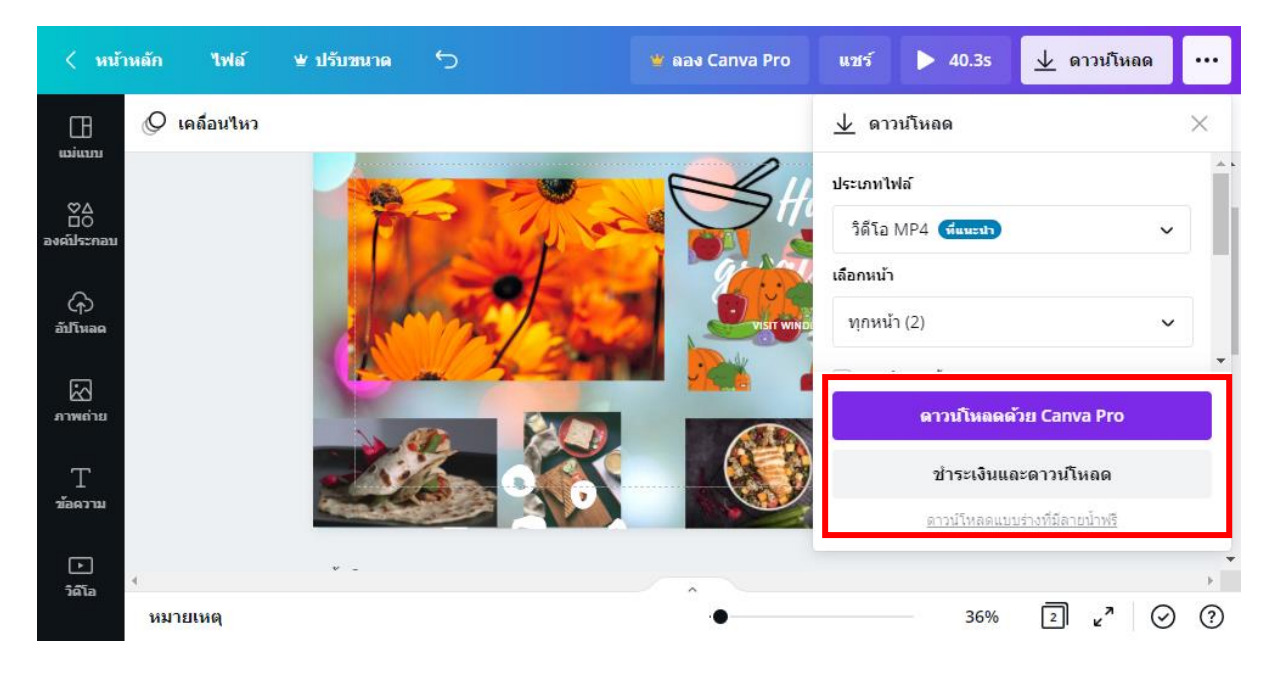